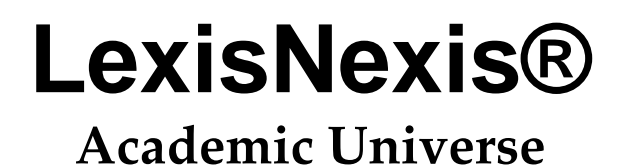

## 用户使用指南

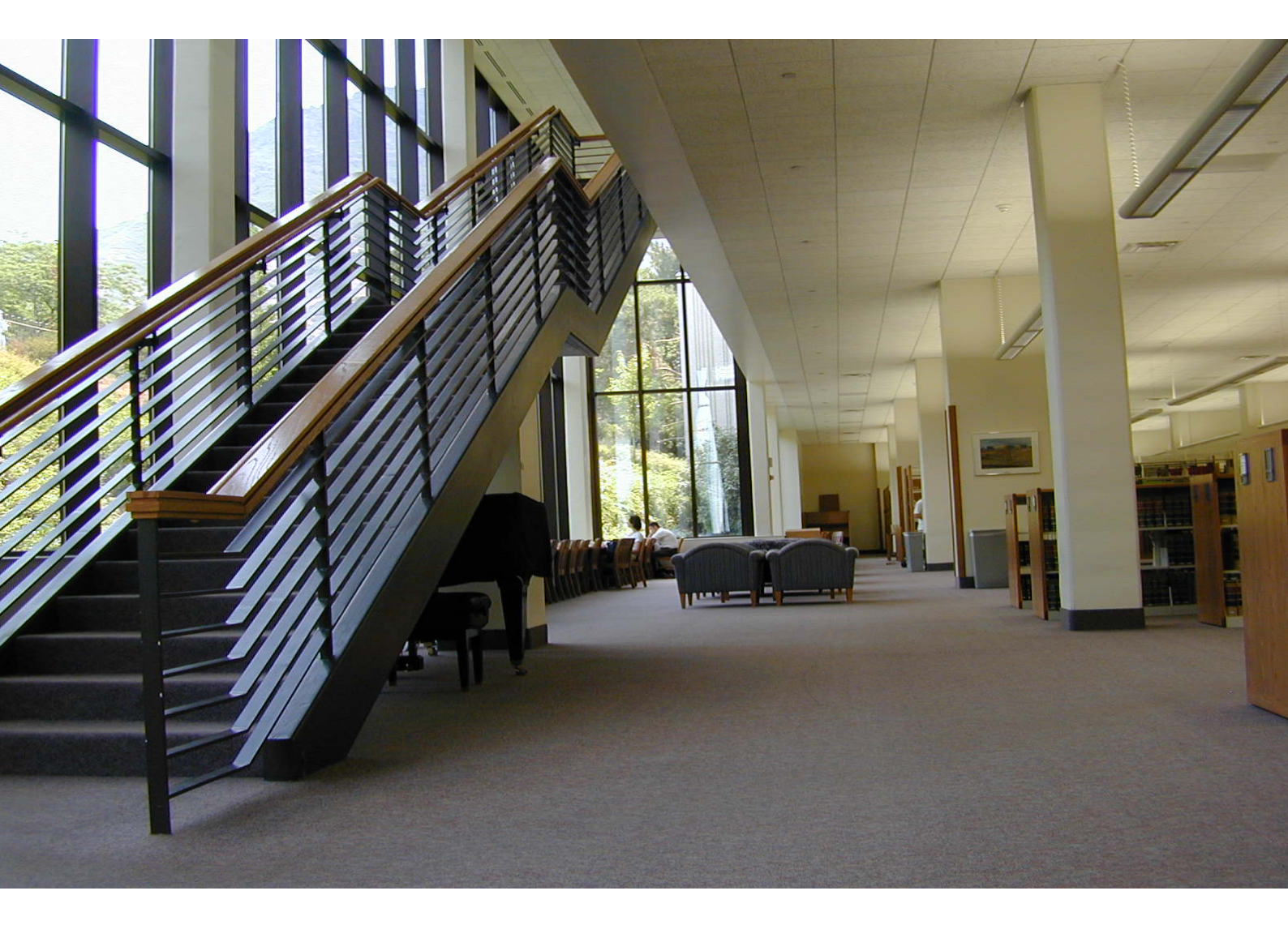

Learn how to use LexisNexis Academic To retrieve News Business, Legal, Medical, and Reference Information!

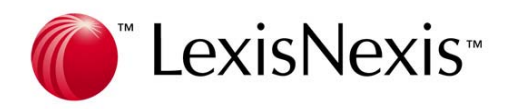

## LexisNexis<sup>®</sup>-

LexisNexis<sup>®</sup>在全世界的线上资讯产业位居领先地位。我们专为法律机构、企业、政府与学术研究单位等提供全方 位的资讯服务,并且定期出版法律、新闻、商业、财务、科技与其他的相关资料。

我们提供来自全世界各大报章杂志、商业期刊、产业资讯、财务数据、公共记录以及法律文献,同时还提供各大 企业及其高阶主管介绍,资源总数超过三万多种,您可以从中检索超过45亿份的文件。

LexisNexis<sup>®</sup>为实现对中国地区客户的承诺,已经开始提供中文资料库,收录来自两岸三地的中文资料来源,为客 户提供全方位资讯服务。

## 客户服务

中国地区服务热线: 8610-85185802

| 北京办事处:                         | 上海办事处:                         | 广州联络处:                         |
|--------------------------------|--------------------------------|--------------------------------|
| 邮编:100738                      | 邮编:200041                      | 邮编: 510610                     |
| 地址:北京东城区东长安街1号东                | 地址:上海市南京西路 1038 号梅龙            | 地址: 广州天河北路 255 号 C 座           |
| 方广场东 3 办公大楼 1212 室             | 镇广场 1201 室                     | 1302 室                         |
| 电话:(86)(10)85185801            | 电话:(86)(21)5228-6122           | 电话: 020-38850749               |
| 传真:(86) (10) 85189287          | 传真:(86)(21)5228-6133           | 传真: 020-38850749               |
| Website: www.lexisnexis.com.cn | Website: www.lexisnexis.com.cn | Website: www.lexisnexis.com.cn |

## 风靡欧美大学校园的资讯伙伴

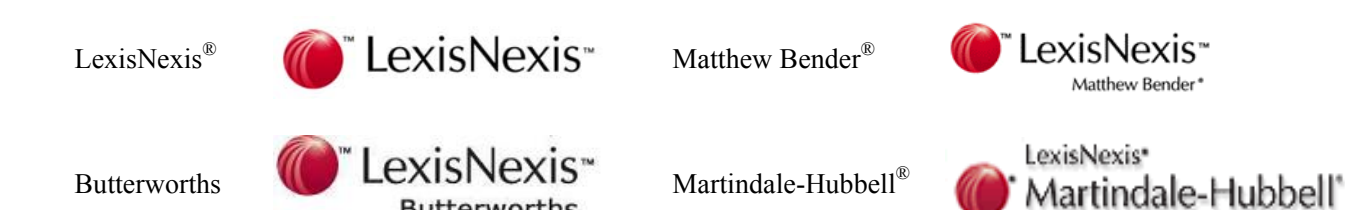

本手册的资料受著作权法的保护,保留所有权利。

未经特别许可,本手册中可用资料的任何部分(包括图片或图表)不得被全部或部分复印、影印、复制、翻译或载入任何电子媒介或下 载为机器可读形式。不得为商业目的而销售。

©2006 LexisNexis a division of Reed Elsevier. All rights reserved.

如需了解更多信息,请登录公司网站: www.lexisnexis.com.cn www.lexisnexis.com

Butterworths

LexisNexis<sup>™</sup> Academic & Library 公司及产品简介 1 使用LexisNexis<sup>®</sup> Academic 检索 2 附录 26 常见问 基本界面 2 导航条、连接符、 分类检索 7 题及解 通配符和干扰字 5 答 26 News 导航条 2 (资讯) 范例 29 Connectors 7 (连接符) 5 主页面 3 NOTES 30 Wildcards or Business 导航条 5 Universal (商业资讯) 反馈表 Characters 15 34 (通配符) 6 Legal 图表目 Noise Words Research 录 32 (干扰字)7 (法律检索) 17 索引 33 Medical (医学资讯) 25

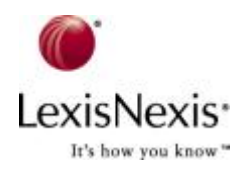

图中数字代表页码

**ExisNexis** 

It's how you know\*

## 公司及产品简介

## LexisNexis®

LexisNexis<sup>®</sup>是世界一流的法律检索资料库,结合:

#### 强力的检索引擎

- □ 1966 年, LexisNexis<sup>®</sup>为美国空军研发全球第一套全文检索系统
- □ 1973 年, LexisNexis<sup>®</sup>首创法律检索系统,革命性改变法律检索和分析方式
- □ 如今, LexisNexis® 10 倍于 Google 的搜索技术更使您的专业检索第一时间轻松获得世界资讯
- □ LexisNexis<sup>®</sup>在帮您取得文件的同时也尽可能获得该文件分析与相关文献的关联

#### 庞大的资料内容

- □ LexisNexis<sup>®</sup>是世界上最大的全文数据库之一,收录来自全球各个角落的报章、商业期刊、产业 资讯、财务资料、公共记录、法律文献,同时还收录各大企业及高管层的介绍。
- □ LexisNexis<sup>®</sup>拥有多达 45,000 个资讯合作伙伴。
- □ 1995 年, LexisNexis<sup>®</sup>可以在资料库中检索 5 亿 8100 万个文件档案
- □ 如今LexisNexis<sup>®</sup>拥有超过 50 亿的文档收录,并保持以每年 40%的速度增长。

许多国际法律事务所、高科技公司之法务部门皆指定使用LexisNexis<sup>®</sup> at <u>www.lexis.com</u>。全美国法 学院也有近 99%使用此资料库。

## LexisNexis<sup>®</sup> Academic & Library Solution

LexisNexis<sup>®</sup> Academic & Library Solution 是专为学术图书馆提供服务的专业信息资源系统,主要面向学术机构、高校、公共图书馆,提供最前沿的学术文献和研究资料。

- ◆ 世界第一流的信息资源
- ◆ 及时的信息更新
- ◆ 全面、权威的全文信息
- ◆ 精确的索引功能
- ◆ 热诚的顾客服务和专业的团队培训
- ◆ 全天无并发用户限制的服务

您可以通过<u>www.lexisnexis.com/academic</u>来访问LexisNexis<sup>®</sup> Academic&library solutions此外,如 果您所在学校的图书馆订购了该项服务,您还可以通过图书馆提供的链接访问使用。

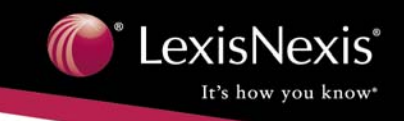

## 使用LexisNexis<sup>®</sup> Academic Universe检索

1. 基本界面

| "LexisNexis"                                                                                        |                                                                                                    | Home          | Sources | How Do I?     | Site Map | What's |
|----------------------------------------------------------------------------------------------------|----------------------------------------------------------------------------------------------------|---------------|---------|---------------|----------|--------|
| Academic Search Forms<br>• Quick Info<br>News<br>Business<br>Legal Research<br>Medical<br>Reference | 左方导航条<br>Quick News Search Guided News Search The<br>This form searches LexistNexis** news content. Your search ull retrieve up<br>125 of the most relevant documents. Enter words or "bhrases" for your guid<br>(* and ).<br>(* and ).<br>Example: "Campaign Finance Reform"<br>Date:<br>Previous six months マ<br>For maximum search control and a deeper news archive use the full-text<br>capabilities of Guided News Search or select a content-specific search form. | oo<br>kk<br>s | ▲新闻     | 上方导:<br>]快速检索 | 航条       |        |
| "获取案例"检索                                                                                            | Get a Case     Company Information       O Citation     Name:       OR     US Public Companies       O Party Name     Date:       Y.     Previous six monthe       Search     Clear Form                                                                                                    |               | 公       | 司信息检索         | ÷27      |        |

图 1 基本界面

(1) 导航条

① 上方导航条

页面右上方的导航条提供了某些特殊领域的详细信息。

**Home** ——即显示如图 1。

Sources ——提供所有出版物的列表,可以进行专门资源的检索或供浏览。每个出版物的信息包括 其范围、出版周期、出版商、是否提供网络版、内容介绍、ISSN 和数据的形式(比如,全文、节选或者 摘要)。每一个出版物对应还有一个"search this title"的链接,提供专门此出版物的检索。

How Do I? ——提供一些在检索时最常见的问题的解答。每个问题都代表一个类型的问题,并链接 指向可以找到该问题答案的一个合适的检索。

Site Map ——网站地图,作为一个导航的工具,给出本产品概括的系统描述,并且每一项都链接到 检索页面或者帮助文件上。

What's New ——提供最近内容增减的信息,技术性问题和其它相关信息,比如培训材料的发布。我们会根据需要每两周更新一次该页面。

Help ——提供帮助信息,比如如何在LexisNexis<sup>®</sup> Academic内进行一个检索,如何引用电子资源,问题解答的小技巧等等。

#### ② 左部导航条

页面左方的导航条是指向LexisNexis<sup>®</sup> Academic 五大基本内容的链接:资讯、商业、法律、医学资讯

以及参考文献。我们将在<u>第3节分类检索</u>中详细讲解。

## (2) 主页面

涵盖LexisNexis<sup>®</sup>最常用的三个领域:资讯、法律和商业。

#### ① Quick News Search (新闻快速检索)

以一个检索框作为平台, Quick News Research可以检索两年内LexisNexis<sup>®</sup>中收录的所有英文全文新 闻资料。

Quick News Research并不检索文献全文,它只检索文献的一些特定部分,以便找到最相关的结果。 这些特定的部分包括: "TERMS"部分(由LexisNexis独有的SmartIndexing Technology<sup>™</sup> 提供技术支持) 和 "HLEAD" 部分(新闻的头几段)。

| Quick News Search Guided News Search                                                                                                    | <u>Tips</u>            |
|----------------------------------------------------------------------------------------------------|------------------------|
| This form searches LexisNexis™ news content. Your search will retrieve<br>125 of the most relevant documents. Enter words or "phrases" for your<br>Search. Do not use any special commands (AND, OR, W/n, etc.) or wildo<br>(* and !). | up to<br>Quick<br>ards |
| Search Clear F                                                                                                    | orm                    |
| Example: "Campaign Finance Reform"                                                                                                    |                        |
| Date:                                                                                                    |                        |
| Previous six months 🗸                                                                                                    |                        |
| For maximum search control and a deeper news archive use the full-tex capabilities of Guided News Search or select a content-specific search fo                                                                                        | t<br>rm.               |

#### 图 2 Quick News Research 图例

所有特定部分(TERMS 和 HLEAD)包含您键入词汇的文献都会成为"备选"文献,并依据相关度 排列,排在前 125 位的文献将作为结果返回,并按照相关程度排列,当然,您也可以通过选择"按照日 期排列"改变它们的排列顺序。

#### 提示

- ◆ 您键入的多个检索词将依据"or"的关系进行处理,因此结果也许只包含您所键入检索词的 一个或几个,包括全部检索词的文献将被视为相关度最高的而排列在"备选"的最前列。 任何连接符的使用都不会改变这种"or"关系的处理方法。
- ◆ 不可以使用"\*"和"!"等通配符和连接符。
- ◆ 如果您想将几个检索词连在一起作为短语处理,请用""连接。

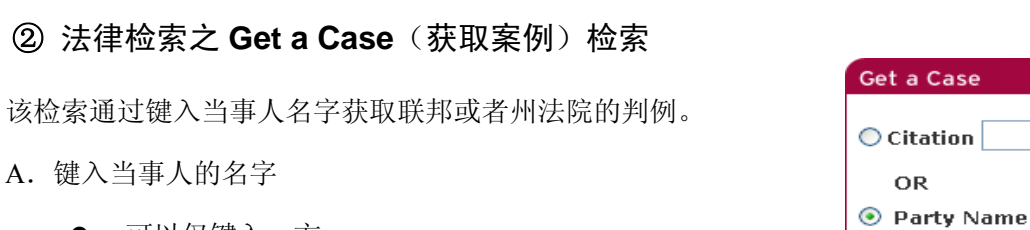

- 可以仅键入一方
- 当您不确定时,可以使用"or"连接符
- B. 键入 Citation (引证)

| 比如: | 438 U.S. 265 | (United States Reporters, | Vol. 438, | Page 265) |
|-----|--------------|---------------------------|-----------|-----------|
|     |              |                           | 1011 1007 |           |

| 图 3 | Get a | Case | 图砌 |
|-----|-------|------|----|
| 含 5 | Get a | Case | 图例 |

v. Search Clear Form

LexisNexis

It's how you know

#### 提示

该基本页面的检索也可以通过"Legal Research/Get a Case"的途径得到。Legal Research 页面的 Get a Case 与主页上的不一样,它还包含一个 Citation 的范例和检索技巧提示。

③ Company Information (公司信息检索)

该检索帮助您查询公司的联系方式、高管人员、雇员人数和 财务状况。在检索框里键入公司名字即可。

默认的检索范围是"美国上市公司",但也在下拉菜单中提供 了其它可选项。

| Company Information            |   |  |
|--------------------------------|---|--|
| Name:                          |   |  |
| US Public Companies            | ~ |  |
| Date:<br>Previous six months 🗸 |   |  |
| Search Clear Form              |   |  |
|                                |   |  |

图 4 Company Information 检索

#### 提示

该基本页面的检索也可以通过 Business/Company Information 的途径得到。虽然两者很相近, 但 Business/Company Information 提供更多的资料来源。

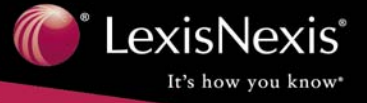

## 2. 导航条、连接符、通配符和干扰字

## (1) 导航条

尽量使用产品提供的工具(右上方和左侧的导航条、编辑检索命令等)。减少使用您浏览器的"后退" 键,它可能会在您返回到之前页面时遇到问题,而我们产品中的友好界面则会使您的检索更加方便。

## (2) Connector (连接符)

用于实现布尔逻辑,只作为连接符存在,不会被作为关键字检索。

| 表 1 Connector | 列表 |
|---------------|----|
|---------------|----|

| Connector | 示例                                                                                                    | 释义                                                                                       |
|-----------|----------------------------------------------------------------------------------------------------|------------------------------------------------------------------------------------------|
| OR        | doctor or physician                                                                                                    | 只要有一个关键字存在于文献中,该文献即会                                                                     |
|           | regulate or deregulate                                                                                                    | 被作为结果返回。检索中常常用它连接同义词、                                                                    |
|           | ATM or automated teller machine                                                                                           | 反义词和缩写。                                                                                  |
| W/N       | George w/3 Bush                                                                                                    | 关键字出现在同一篇文献,且满足相隔 N 个单                                                                   |
|           | Victim w/5 rights                                                                                                    | 词以内,但不限定其先后顺序                                                                            |
| AND       | affirmative action and California                                                                                         | 关键字出现在同一篇文献中                                                                             |
| W/S       | sanction w/s frivolous                                                                                                    | 关键字出现在同一个句子中                                                                             |
| W/P       | rule <b>w/p</b> sanction                                                                                                  | 关键字出现在同一个段落中                                                                             |
| PRE/N     | cable <b>pre/2</b> television or tv or t.v.<br>(将找到 cable television 而非<br>television cables 的文献。)                        | 关键字出现在同一篇文献时,相隔的字数在 N<br>个以内,第一个单词在第二个词前面                                                |
| NOT W/N   | Rico <b>not w/5</b> Puerto                                                                                                | 关键字出现在同一篇文档,相隔的字数在N个<br>以上,但不限定其先后顺序                                                     |
| NOT W/S   | market <b>not w/s</b> share                                                                                               | 关键字在同一篇文献但不在同一个句子中                                                                       |
| NOT W/P   | cable <b>not w/p</b> tv                                                                                                   | 关键字在同一篇文献但不在同一个段落中                                                                       |
| AND NOT   | Jordan w/10 Syria <b>and not</b> Michael<br>w/3 Jordan (将找到词距在十个字<br>以内的 Jordan 和 Syria,以及<br>Michael和Jordan词距大于三的文<br>献) | 从结果列表中排除一些特殊单词。<br>使用 AND NOT 连接符时,请将它放在检索命<br>令的最后,否则会将跟在它后面的所有单词都<br>排除掉,而这可能不是您想要的结果。 |
| ATLEASTN  | arleast5 (budget)                                                                                                    | 限定一个关键字在一篇文章中出现的最少次<br>数。帮助您检索关于一个主题的更有深度的文<br>献。                                        |

N可以在1-255之间任意调整

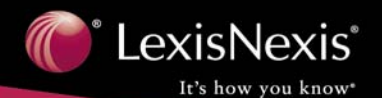

|            | 提示                                                                                     |  |
|------------|----------------------------------------------------------------------------------------|--|
| ∻          | 这些连接符之间是有一定优先级的,顺序如下:                                                                  |  |
|            | 1. OR                                                                                  |  |
|            | 2. W/N                                                                                 |  |
|            | 3. PRE/N                                                                               |  |
|            | 4. NOT W/N                                                                             |  |
|            | 5. W/S                                                                                 |  |
|            | 6. NOT W/S                                                                             |  |
|            | 7. W/P                                                                                 |  |
|            | 8. NOT W/P                                                                             |  |
|            | 9. AND                                                                                 |  |
|            | 10. AND NOT                                                                            |  |
| $\diamond$ | 您可以加入括号来限定您的检索命令,比如:                                                                   |  |
|            | $(\chi)$ drug w/5 kingpin or drug w/5 dealer and death penalty                         |  |
|            | $(\sqrt{)} \text{ drug w/5 kingpin})$ or $(\text{ drug w/5 dealer})$ and death penalty |  |
|            | 输入前一个检索命令后系统会返回您的语法不成立;后一个您加上括号,表达您的本意。                                                |  |

## (3) Wildcards or Universal Characters (通配符)

如果您在检索时遇到模糊或者不确定之处,可以用通配符做替代位。"\*"和"!"的用途见下表:

| 星号(*)  | 键入 wom*n<br>找到 women 和 woman。                          | 代替一个字母,可在一个词中出现多次,可以<br>在首位外的任何地方出现。 |
|--------|--------------------------------------------------------|--------------------------------------|
| 叹号 (!) | 键入 negligen!<br>找到 negligent,ngeligently 和 negligence。 | 用在一个单词的末尾,用来替代一个或者更多<br>的字母。         |

表 2 通配符列表

#### 提示

最有效的关键词是那些截取项唯一的词。比如,如果您想得到 fired, firing 或者 fires,于是 键入了"fir!",但是事实上,返回的结果中还包含有 first、firm 等等。

## (4) Noise Words (干扰字)

这些字符LexisNexis<sup>®</sup> AcademicUniverse是检索不到的。当您想检索的关键字包含这些字符的时候, 用空格替代。比如您想检索"black and white",键入"black white"即可。由于干扰字非常多,我们无法 提供一个完整的干扰字列表,下面是其中最常见的一部分:

| th | ne  | of  | my   | there | are | or* |
|----|-----|-----|------|-------|-----|-----|
| aı | nd* | his | when | is    | SO  | it  |

\*And 和or 之所以无法被LexisNexis<sup>®</sup>识别是因为它们在检索中总是被作为connector使用。

## 3. 分类检索

## (1) News (新闻资讯)

检索新闻资讯有两个途径: Quick News Research (新闻快速检索)和Guided News Research (新闻向 导检索)。前者在<u>第 1 节基本界面</u>中已经讲过了,这里我们介绍提供更精确检索服务的Guided News Research。

① Source (信息源)

LexisNexis<sup>®</sup> Academic的新闻信息来源于报纸、杂志和期刊、非英语类资料、电视台和广播电台的文 字新闻稿、校园新闻、通讯社服务和政策性文件集,这些资源被按照Category(类别)和Source(来源) 两个标准做二级分类,下面是LexisNexis<sup>®</sup> Academic的信息源简介:

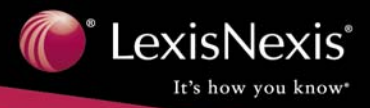

#### 表 3 新闻资讯来源列表

| 类别    | Source     | 描述                                                                 |
|-------|------------|--------------------------------------------------------------------|
|       | 主要报纸       | 包括纽约时报和华盛顿邮报在内的全美国和 要的 50 余家报纸                                     |
|       | 杂志和期刊      | 包括一般类和特殊领域的 300 余家杂志和期刊                                            |
| 一般性新闻 | 时事通讯       | 650 余份时事通讯,涵盖法律、商业和政府等领域                                           |
|       | 摘要         | 选自 200 余份新闻、商业和金融类出版物的摘要                                           |
|       | 政策性文集      | 400多种对时事发表深入见解的政策性文集                                               |
|       | 时代出版集团     | 时代出版集团近两年期刊(包括《财富》和《时代杂志》)                                         |
|       | 关于种族新闻报刊   | 60余份收集与种族类新闻有关的报刊                                                  |
| 今日新闻  | 今日新闻资源     | 提供来自70余份当日日报的英语新闻                                                  |
| 美国新闻  | 来源于 55 个地区 | 来自美国本土的新闻资源,包括4个地区和50个州                                            |
|       | 北美洲和南美洲    | 60%以上来自于加拿大及中南美洲或其它地区关于该地域<br>内事件的报道                               |
|       | 欧洲         | 60%以上来自于欧洲或其它地区关于欧洲事件的报道                                           |
| 世界新闻  | 亚太地区       | 60%以上来自于亚洲及太平洋沿岸地区或其它地区关于该<br>地域内事件的报道                             |
|       | 中东和非洲      | 60%以上来自于中东和非洲或其它地区关于该地域内事件<br>的报道                                  |
| 通讯社   | 通讯社消息      | 包括美联社在内的通讯社消息,每日实时更新                                               |
| 文字新闻稿 | 15个分类来源    | 电视台和广播电台的文字新闻稿,包括全国公共广播电视(NPR)、ABC新闻、CBS新闻以及 CNN 等。                |
| 艺术和体育 | 3个分类       | 选自各种出版物的有关书籍、电视、音乐、娱乐和体育                                           |
| 非英语类  | 6个语种       | 一些西班牙语、法语、德语、意大利语、荷兰语和葡萄牙语的报纸和杂志                                   |
| 商业类   | 4 个类别      | 金融、工业、Mergers & Acquisitions 和来自 Knight<br>Ridder/Tribune Co.的全文文献 |
| 法律新闻  | 法律新闻       | 300余份法律报纸、杂志和时事通讯                                                  |
| 大学新闻  | 2 个类别      | 400 种余种美国大学刊物和提供校园新闻的周刊                                            |
| 医学新闻  | 医学和健康      | 130 余种医学界著作刊物                                                      |

#### ② 键入检索命令

第一步:选择 Category 新闻类别,判断您想查找的文献的属性,比如选择"General News"

第二步: 以第一步选择的新闻类别为基础,下拉菜单会提供相应的可选的 source,具体可参见表 3。 比如选择 Major Papers。

第三步: 在检索框中键入关键字。关键字不需要用""括起来,您还需要为它们选择出现的 field (字 段),如果您的限制条件不止一个,要选择 connector 把它们按逻辑顺序连接起来。比如: fast food in Headline And lawsuit or legal in Headline and Lead Paragraph(s), Terms。

如果您的检索中包含人名,您既可以键入全名,也可以只键入姓氏。如果您键入全名找不到合适的检索结果,可以在姓氏和名字之间使用 w/3,它将帮助您处理中间名字的问题。比如: George w/3 Will。

第四步:选择时间(可选)。您可以通过下拉菜单选择或者自己键入一个时间范围。比如: previous years。

时间表示形式可以是: 07/24/97 或 Jul 24,1997 或 07/97 或 July,1997 或 1997。 如果您希望是某个特定的一天,在起始和结束的日期都填入您希望的那个日期。 如果您想检索某一天之后的文献,在起始处填入,结束日期处空白。 如果您想检索某一天之前的文献,在结束处填入,起始日期处空白。

#### 提示

如果您没有键入确切的日或者月,起始日期处将默认一个月的第一天或者一年的第一个月;而结束日期处将默认一个月的最后一天或者一年的最后一个月。

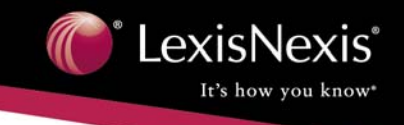

第五步: Search this publication title(s)(对特定的出版物进行检索)(可选)。在空白框里键入您想检索的出版物,您也可以点击 Source Link 链接或者右上方导航条的 Source 链接,您可以检索或者浏览出版物的名称,并且将其粘贴到检索框中。

图 6 是按照前面示例填好的检索页面。

接下来,您只需要点击 Search (检索)即可得到一份结果清单,除非下面两种情况发生:

1. 没有文献符合您键入的检索条件。这种情况下,您可以试着把"and"换成"or"。

| Quick News Search Guided News Search Tips                                             | Quick News Search Guided News Search Tips                                                                                  |
|---------------------------------------------------------------------------------------|----------------------------------------------------------------------------------------------------|
| Step One: Select a news category Entry Required第一步:选择新闻类别                             | Step One: Select a news category Entry Required                                                                            |
| Select a News Category 👻                                                              | General News                                                                                                    |
|                                                                                       |                                                                                                    |
| Step Two: Select a news source Entry Required 人名英格兰 法择新闻来源                            | Step Two: Select a news source Entry Required                                                                              |
| All Available Documents Source List                                                   | Major Papers Source List                                                                                                   |
| Step Three: Enter search terms Entry Required 第三步: 键入关键字 [                            | Step Three: Enter search terms Entry Required           fast food         in         Headline              •             • |
| and 🔽 in Headline, Lead Paragraph(s), Terms 💟                                         | and 👽 lawsuit or legal in Headline, Lead Paragraph(s), Terms 👽                                                             |
| and 💌 🔄 in Headline, Lead Paragraph(s), Terms 🗸                                       | and v in Headline, Lead Paragraph(s), Terms v                                                                              |
| Step Four: Narrow to a specific date range Optional 《 第四步:选择时间                        | Step Four: Narrow to a specific date range Optional                                                                        |
| Previous six months                                                                   | Previous year                                                                                                    |
| O From: To:                                                                           | O From: To:                                                                                                    |
| Step Five: Search this publication title(s) Optional 《 第五步:选择出版物<br>Search Clear Form | Step Five: Search this publication title(s) Optional Search Clear Form                                                     |

图 5 Guided News Search

图 6 Guided News Search 填写示例

2. 检索到的结果超过 1000 个,您需要返回修改您的检索命令,通过增加关键词或缩短时间范围使您的检索更加精确。

在本例中,我们的检索没有发生上面两种情况,共检索到了9个结果,下面我们来看如何读懂和使用这些信息——

#### ③ 阅读检索结果

LexisNexis<sup>®</sup> Academic提供四种显示方式: Document List (文献列表)、Full (全文)、KWIC<sup>TM</sup>和Expanded List (扩展列表)。

1. Document List (文献列表)

您点击 Search 后,检索到的结果将以此种形式 显示,见图 7。

每一个文献都会包含的部分:出版物名称、文 献在出版物中的位置,出版日期、文章长度以及它 的日期行、标题行和署名行。您可以选择将文献按 照时间顺序或者相关度进行排列。

2. Full (全文方式)

点击任何一篇文献的超级链接都可以查看这篇 文献的全文。在这种显示方式下,您所键入的关键 字将会被加粗。您还可以通过"上一篇"和"下一 篇"链接看到前后两篇文献。见图 8。

 KWIC<sup>™</sup>方式 (Key Word In Context——上 下文中的关键字)

点击KWIC<sup>™</sup>标签,可以切换到KWIC<sup>™</sup>方式下 阅读。这种方式会摘选显示以关键字为中心的 20 个单词,如图 9。这样您就不用逐字去查找您想找 的内容了,对判断该篇文章与您所期望内容的相关 度十分有帮助。

同全文显示方式一样,可以通过"上一篇""下 一篇"链接看到前后两篇文献。

| ()<br>[] | exisNexis <sup></sup>                          |                                                                                                 |
|----------|------------------------------------------------|-------------------------------------------------------------------------------------------------|
|          |                                                |                                                                                                 |
| Search   | Terms: fast food, lawsui                       | t, legal                                                                                        |
| FOCUS    | тм                                             | Search Within Results                                                                           |
| Tag for  | Document List Expan                            | ded List KWIC Full                                                                              |
| Clear    | Provided by Date                               | Sort by: P Kelevance                                                                            |
|          |                                                | 选择文献的排列顺序:按时间顺序或相关度                                                                             |
|          | 1. <u>BEYOND THE MUL</u><br>LIVING; Pg. 39, 6  | <u>TIPLEX FAST FOOD, SLOW JOSTICE</u> , The Ore<br>64 words, Marc Mohan - Special to The Oreg   |
|          | 2. <u>THE LEAN PLATE;</u><br>Angeles Times, Ju | <u>Healthful eating on the road; With salads a</u><br>ine 6, 2005 Monday, Home Edition, HEALTH; |

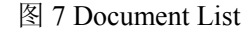

| LexisNexis-                                                                                                    | Home      | Sources     | How Do I?     | Site Map    | What's New    | Help           |
|----------------------------------------------------------------------------------------------------|-----------|-------------|---------------|-------------|---------------|----------------|
|                                                                                                    |           |             |               |             |               |                |
| Search Terms: fast food, lawsuit, legal                                                                                                    |           |             |               |             |               |                |
| FOCUST# Search Within Results                                                                                                    |           |             |               |             | Edit          | Search         |
|                                                                                                    |           |             |               | Dece        | Print         | Emeil<br>neste |
| Politicity - Expansed List - Kwite - Politicity                                                                                                    |           |             |               | Duce        |               | Linetita       |
| Copyright 2005 The Oregonian<br>The Oregonian (Portland, Oregon)                                                                                                    |           |             |               | 下-          | 一篇            |                |
| June 24, 2005 Friday<br>SUNRISE EDITION                                                                                                    |           |             |               |             |               |                |
| SECTION: ARTS AND LIVING; Pg. 39 关键字加粗                                                                                                    |           |             |               |             |               |                |
| LENGTH: 664 words                                                                                                    |           |             |               |             |               |                |
| HEADLINE: BEYOND THE MULTIPLEX FAST FOOD SLOW JUSTICE                                                                                                    |           |             |               |             |               |                |
| BYLINE: Marc Mohan - Special to The Oregonian                                                                                                    |           |             |               |             |               |                |
| BODY:                                                                                                    |           |             |               |             |               |                |
| FAST FOOD, SLOW JUSTICE In 1986, members of London Greenpeace were handing out leafer<br>Tulhaf's Worke With McDealer's Executions Theor Deal's Wat You to Know " and coststand alloc | s in from | nt of a McD | onald's resta | surant. The | leaflets were | titlec         |

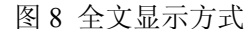

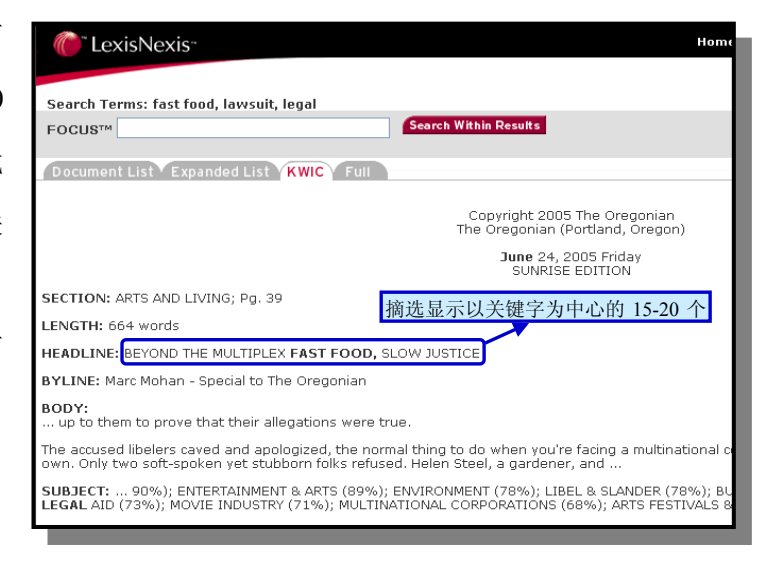

图 9 KWIC<sup>TM</sup>显示方式

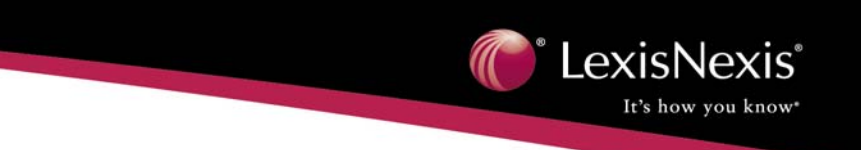

 4. Expanded List(扩展列表) 这种方式是Document List方式和 KWIC<sup>™</sup>方式的结合:即在Document List的形式下,每一篇文献都会显示关 键字前后的 3—5 个词作为参考。它使 您在快速浏览许多文献的同时,也能迅 速判断出文献是否如您所需。

| C                                   | LexisNexis <sup></sup>                                                                                                    |
|-------------------------------------|----------------------------------------------------------------------------------------------------|
| Search<br>FOCUS                     | Terms: fast food, lawsuit, legal                                                                                                    |
| Tag for<br>delivery<br><u>Clear</u> | Document List Expanded List KWIC Full<br>► Sorted by Date Sort by: ► <u>Relevance</u> 显示关键字前后 3-5 个词                                                                                                    |
|                                     | <ol> <li><u>The Oregonian (Portland, Oregon)</u>, June 24, 2005 Friday, SUNRISE EDITION, ARTS<br/>FAST ECODD, SLOW JUSTICE, Marc Mohan, Special to The Oregonian<br/>[a multinational corporation's legal team without any legal aid of your own<br/>RESTAURANT REVIEWS (73%); LEGAL AID (73%); MOVIE</li> </ol> |
|                                     | <ol> <li>Los Angeles Times, June 6, 2005 Monday, Home Edition, HEALTH; Features Desk;<br/>eating on the road; With salads and fruit on the menu, fast-food places are makir<br/>Times<br/> groups, public officials, lawsuits and consumer preference, many</li> </ol>                                           |

#### ④ 修改检索

#### 图 10 扩展列表显示方式

也许您会对找到的结果不满意,比如找到的结果过多、太少,没有找到期望的文献,这种情况下可 以修改该检索。有两种方法可以修改检索:编辑检索方法和 FOCUS™方法。

1. Edit Search (编辑检索):点击页面右上方的 Edit Search 链接会转到修改检索界面,您原来设置的检索都留在原位,您既可以对它进行编辑,也可以使用右下方的 Clear (清除)键重新填过。

#### 提示

- ◆ 这种方法常常用来在不同的资料源做检索,修改第一步和第二步的选项即可实现。
- ◆ 当类别改成或者改自"商业类"、"非英语类"、"文字新闻稿"时,第三步的"出现的部分"的 选项将会自动恢复默认的"Headline and Lead Paragraph(s), Terms",这是因为这三个类别检 索的部分和其他类别不同。

2. FOCUS<sup>™</sup>: 这种方法只用在进阶检 索中,在原有的检索结果基础上添加条件, 即二级检索。在页面左上角 FOCUS<sup>™</sup>后面的 方框中键入检索条件,只有二次检索键入的 关键字才会在第二次检索到的文献中被加 粗。如果想回到一级检索结果的列表,点击 FOCUS<sup>™</sup>上方原来关键字的超级链接即可。

|                                     | LexisNexis <sup></sup>                                                                                                    |
|-------------------------------------|----------------------------------------------------------------------------------------------------|
|                                     | 二级检索的关键字                                                                                                    |
| Search                              | Terms: fast food, lawsuit or legal fat                                                                                                    |
| FOCUS                               | Search Within Results                                                                                                    |
|                                     | 点击返回一级检索                                                                                                    |
|                                     | Document List Expanded List KWIC Full                                                                                                    |
| Tag for<br>delivery<br><u>Clear</u> | ▶ Sorted by Date Sort by: ▶ <u>Relevance</u>                                                                                                    |
|                                     | <ol> <li><u>THE LEAN PLATE</u>; <u>Healthful eating on the road</u>; <u>With salads a</u><br/>Angeles Times, June 6, 2005 Monday, Home Edition, HEALTH</li> </ol> |
|                                     | 2. <u>Taste Test: Better Fast Food</u> , The Washington Post, May 31                                                                                              |

图 11 FOCUS™的结果

#### ⑤ 选择文件并下载、打印和电邮

如果需要将检索到的文件下载、打印或电邮到邮箱,可以点击文件前面的复选框将其选定。

在Full和KWIC<sup>TM</sup>方式下,您只能电邮目前浏览的文献,在Document List和Expanded List方式下,您可以email已标记文献的Citation列表。

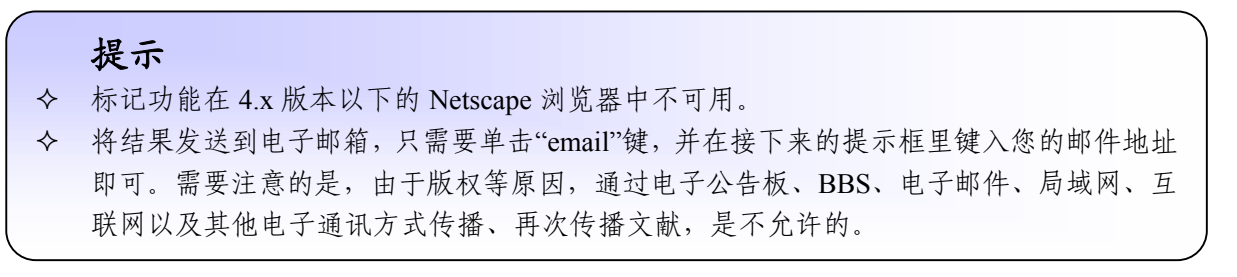

鉴于纸版的便捷特点,可以使用浏览器的打印功能打印页面。点击Print键,将生成一个新的打印页面。在Full和KWIC<sup>TM</sup>方式下,您只能打印目前浏览的文献;在Document List和Expanded List方式下,您可以打印已标记文献的Citation。

此外,浏览器的保存功能可以将页面保存下来。

#### 6 Search this publication title(s)

运用基本界面右上方导航条中的 Source 选项,可以找到特定的出版物。您既可以通过在检 索框中键入关键字检索到这个出版物,也可以通 过浏览的方式找到它。找到之后,点击 About This Title 可以查看该出版物的基本信息,比如 ISSN, 范围、出版周期、电子版是否可用、出版商、内 容简介和数据形式(全文、节选或者摘要)等。

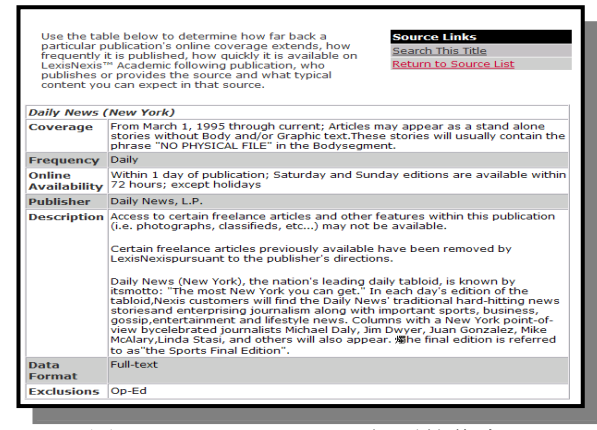

图 12 About This Title 得到的信息

当然最重要的是可以把它添加到您的检索框中,只需要点击 Search This Title 链接即可得到已经填好的第一步、第二步和第五步的 Guided News Research 界面。此时只需要填上关键字就可以检索了。

#### 提示

还有另外两种方法可以达到相同的目的:其一,点击 Guided News Research 界面第二步右 方的 Source List 链接,可以通过选中复选框把一个出版物加到第五步的框中;其二,您可以直 接在第五步手工键入出版物的名称,但是输入错误也许会给结果造成影响,因此我们不推荐使 用这种方法。

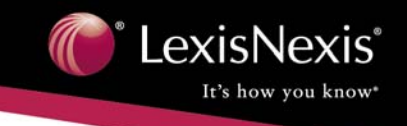

| Quick News Search Guided News Search Tips            |       |
|------------------------------------------------------|-------|
| Step One: Select a news category Entry Required      |       |
| General News                                         |       |
|                                                      |       |
| Step Two: Select a news source Entry Required        |       |
| Major Papers Source List 默认                          | 填写的信息 |
|                                                      |       |
| Step Three: Enter search terms Entry Required        |       |
| in Headline, Lead Paragraph 🖉 , Terms 🗸              |       |
| and 💌 🛛 in Headline, Lead Paragraph(s), Terms 🗸      |       |
| and 💌 🔄 in Headline, Lead Paragraph(s), Terms 👻      |       |
| Step Four: Narrow to a specific date range Optional  |       |
| Previous six months                                  |       |
|                                                      |       |
|                                                      |       |
| Step Five: Search this publication title(s) Optional |       |
| "Daily News (New York)"                              |       |

图 13 Search This Source 得到的信息

| Academic Search Forms<br>Quick Info<br>News<br>Business<br>Legal Research<br>Medical<br>Reference | Source List<br>Enter as much of the title as p<br>Daily News<br>Find Title Reset<br>or, browse the alphabetical source list<br>A B C D E E G H I J K L M N O P<br>Titles that include the phra                                                                                                    | Hor<br>Dossible to locate the so<br>CRSIUXWXYZO-9<br>se "Daily News".                             | лте Source<br>:<br>:ource:                                                                                                    |                                |
|---------------------------------------------------------------------------------------------------|----------------------------------------------------------------------------------------------------|---------------------------------------------------------------------------------------------------|----------------------------------------------------------------------------------------------------|--------------------------------|
| 图 14 在 Sourc                                                                                      | Amarillo Daily News<br><u>About This Title; Search This Title</u><br>Anchorage Daily News, The<br><u>About This Title; Search This Title</u><br>Bangor Daily News (Maine)<br><u>About This Title; Search This Title</u><br>Daily News (New Plymouth, New Zealand), T<br><u>About This Title; Search This Title</u><br>Daily News (New York)<br><u>About This Title; Search This Title</u><br>Daily News of Los Angeles, The<br>Daily News of Los Angeles, The<br>Daily News of Los Angeles, The | Academic Search Forms<br>Quick Info<br>News<br>Business<br>Legal Research<br>Medical<br>Reference | Quick News Search       Guided News Search         Step One: Select a news category Entry Required         General News       Initial Land Land Land Land Land Land Land Land                                                                                                    | Home 5<br>Tips<br>原列表<br>(List |
|                                                                                                   |                                                                                                    |                                                                                                   | and in Headline, Foad Fardgraph(s),<br>and in Headline, Lead Paragraph(s),<br>and in Headline, Lead Paragraph(s),<br>Step Four: Narrow to a specific date range Optional<br>O Previous six months i<br>From: To:<br>Step Five: Search this publication title(s) Optional<br>Search C | Terms V<br>Terms V<br>Terms V  |

图 15 点击 Source List 出现的资源列表

## (2) Business (商业资讯)

#### ① 内容

商业资讯包括四个子类八个领域。如表 4, 图 16 所示。

| 新闻类  | 商业新闻   | 来自报纸、杂志、期刊、通讯社和文字新闻稿的商业类文章                                    |
|------|--------|---------------------------------------------------------------|
|      | 行业与市场  | 覆盖 25 个行业的新闻                                                  |
| 财会类  | 会计财务   | 财会类期刊和文献                                                      |
| 公司信息 | 公司财务报告 | 公司财务数据                                                        |
|      | 公司概况   | ·公司概况性信息包括高管、经营状况和竞争者                                         |
|      | 公司比较   | 检索满足条件的公司                                                     |
|      | 证券交易委员 | EDGAR (Electronic Data Gathering, Analysis and Retrieving)    |
|      | 会文献和报告 | 公布的档案、年度和季度报告以及委托说明                                           |
| 商业资源 | 企业名录   | Contact and resource information for companies and industries |

表4 商业资讯子类列表

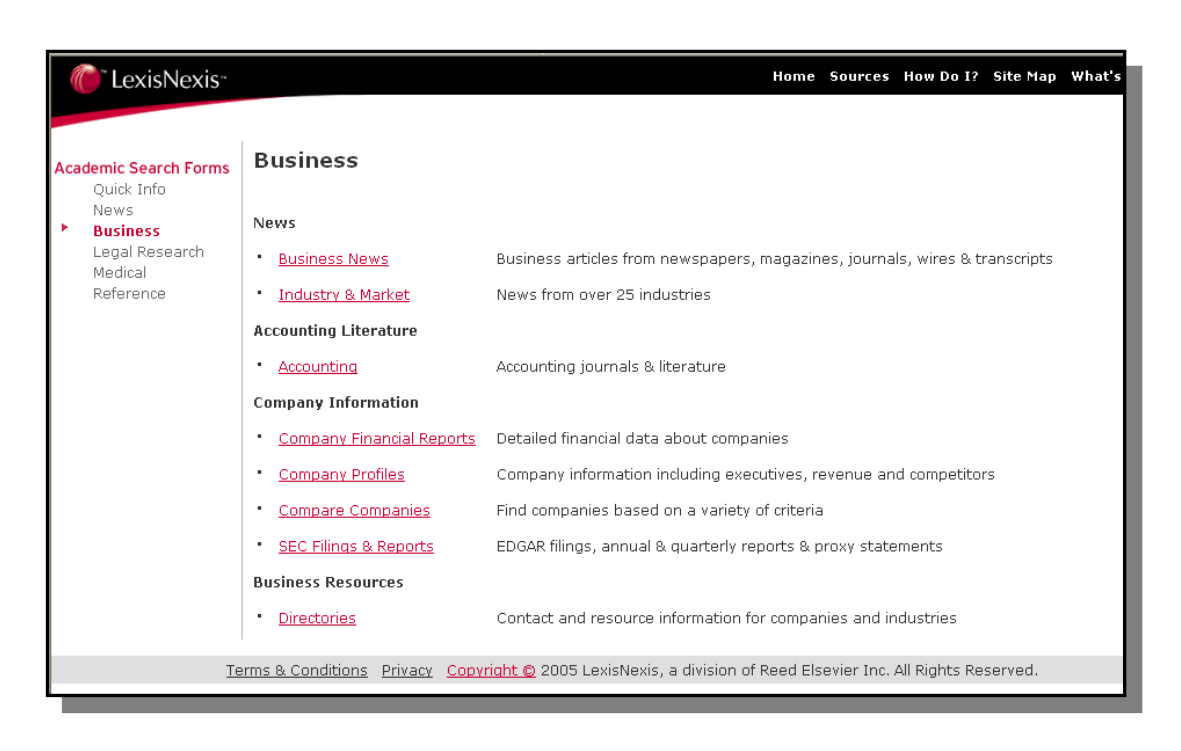

#### 图 16 商业资讯检索的链接

点击每一个领域将出现此领域下的检索框。我们将介绍其中的两个检索方式——行业与市场检索以 及公司财务报告检索。其它检索与此类似,每个页面上都附有相关的提示,点击右上方的"Tip"链接即可 查看。

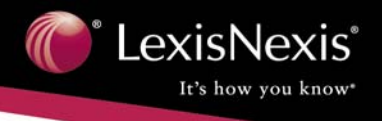

#### ② 行业与市场检索

点击 Industry & Market 进入行业与市场检索界面。

LexisNexis<sup>®</sup> Academic提供两种检索方式: Basic(基本检索)和Guided Search(向导性检索)。

Basic 检索比较简单,只需要键入关键字、限制行业领域和时间,但也只能找到那些标题、文章前几 段和文章索引词中包含关键字的文献。而 Guided Search 允许您限定在文章不同的 field 中检索您的关键 字,提供 connector,还允许您在特定的出版物中寻找文献。如果您希望在全文中检索,您需要使用向导 性检索。

下面是一个示例:

例如您希望得到 5/01/02 和 7/31/02 之间关于 PT Cruiser 的信息,可以这样进行检索:

使用 Basic

- 1. 关键字: pt cruiser
- 行业: Automotive and transportation news(通过下拉菜 单选择)
- Narrow search with additional terms (进一步的限制): 空白
- 4. 时间限制: 5/02 至 7/02

| "LexisNexis"                                                                              | Home Sources How Do 1? Si                                                                                                    |
|-------------------------------------------------------------------------------------------|----------------------------------------------------------------------------------------------------|
| Academic Search Forms<br>Quick Info<br>News                                               | Basic Guided Search<br>Industry & Market News                                                                                                    |
| Business<br>Business News<br>Market<br>Accounting                                         | Keyword searches the headline and lead paragraph(s) of articles. Additional Terms searches the full te<br>match all the criteria you enter will be found. |
| Company Financial<br>Company Profiles                                                     | Keyword: pt cruiser<br>Entry Required<br>e.g. computer OR PC                                                                                              |
| Compare Companies<br>SEC Filings<br>Directories<br>Legal Research<br>Medical<br>Reference | Narrow search<br>with additional terms: e.g. army OR military<br>Industry: Autonotive & transportation news<br>Date:  Previous six months                 |
|                                                                                           | From: 5/02 To: 7/02 Examples     Search Clear Form                                                                                                    |

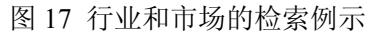

#### 提示

您也可以尝试着在其它检索方式下检索"pt cruiser",比如在商业新闻/商业和金融、一般新 闻、主要报纸等。

#### ③ 公司财务报告检索

例如您想找 Pfizer 过去两年的每股收益,使用公司财务报告检索方式:

1. 公司名称: Pfizer

2. Narrow search with additional terms: eps or earnings per share

 来源: stock reports (通过下拉菜 单选择)

 4. 时间限制: previous two years (通 过下拉菜单选择)

| Academic Search Forms<br>Quick Info            | Company Financial Reports                |                                        |                  |
|------------------------------------------------|------------------------------------------|----------------------------------------|------------------|
| Business<br>Business News<br>Industry & Market | Search for company financial data by any | of the criteria below. Only reports th | at match all the |
| Accounting                                     | Company Name 🤝                           | Pfizer                                 |                  |
| Company Financial                              |                                          | e.g. MCI Worldcom                      |                  |
| Compare Companies                              | Total Sales:                             | All Ranges 🗸                           |                  |
| SEC Filings<br>Directories                     | Total Revenue:                           | All Ranges 🗸                           |                  |
| Legal Research<br>Medical                      | Total Assets:                            | All Ranges 🗸                           |                  |
| Reference                                      | State:                                   | All States 🖌                           |                  |
|                                                | Source:                                  | Stock Reports                          | Source List      |
|                                                | Narrow search<br>with additional terms:  | eps or earnings per share              |                  |
|                                                | Date:                                    | e.g. Internet OR World Wide Web        |                  |
|                                                | Date:                                    | Previous two years                     |                  |
|                                                |                                          | From: To:                              | Examples         |

#### 图 18 公司财务报告检索

#### (3) Legal Research (法律检索)

LexisNexis<sup>®</sup> Academic中第三大检索领域是法律检索。法律检索既包括二次资源,比如法律新闻、法律评论,也包括原始资源,比如判例法、法律和行政法规。我们在基本界面中已经讲解了"Get a Case"的检索方法,这一部分主要侧重于其它资料的检索。

#### 1) 背景资料

如果您是第一次进行法律检索检索,下面这些**背景资料**也许会有一些帮助;如果您比较熟悉法律检 索,可以跳过。

<u>法律检索的背景</u>:除了检索法律和法规,法律检索更注重判例法的分析工作。法律检索的基础就是"遵循先例",也就是说法庭会尊重并参考之前定案的判例。一般来说,当两个案子的事实近似或者本质上是相同的时候,后发生的案例会遵循前一个判例的判决。

管辖权: 首先,您必须知道您应该在联邦判例法中还是州判例法中进行您的检索。一个法庭是否有 权力审理一个案件,取决于它是否具备对这个判例的管辖权。管辖权分两个方面,地域管辖取决于被告 与联邦或一个州的联系有多紧密。住所、驾照颁发地、不动产所在地都是很重要的连接因素;另一方面, 级别管辖常常与该案件的重要程度和影响力有关,比如联邦法庭通常审理与海洋、知识产权、联邦税收 和叛国罪等有关的法律,联邦法院还享有对海洋法和专利权案件的专属管辖权。一般来讲,我们会查找 一份叫做"Digest"的法律参考材料,有详细的索引和注释,帮助您找到您想找的案件的管辖权所在地,

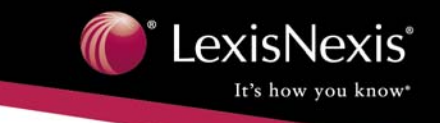

示例 1: 比如我们的研究报告与联邦最高法院的联系最紧密,于是选择 federal case law,并选择

#### supreme court cases.

| * LexisNexis                                                                                                    | Home Sources How Do 1? Site Map What's Nr                                                                                                    |
|----------------------------------------------------------------------------------------------------|----------------------------------------------------------------------------------------------------|
| Academic Search Forms<br>Quick Info<br>News<br>Business                                                                    | Basic         Guided Search           Additional Search Options         Enter keywords and select the field where you want the words to be found. Combine your search criteria using the conne provided. |
| Legal Research<br>Legal News<br>Law Reviews<br>Get a Case<br><i>Shepard's</i> ® for U.S.<br>Supreme Court                  | Search for:<br>Entry Required       school desegregation       in       Full Text         and       in       Full Text          and       in       Full Text                                             |
| Federal Case Law<br>State Case Law<br>Area of Law by Topic<br>Federal Code<br>Federal Regulations<br>State Code<br>Tay Law | Date:  Previous six months  From: To: Examples Court: Supreme Court Cases Source List Search Clear Form                                                                                                  |
| Canadian Legislative                                                                                                    |                                                                                                    |

#### 图 19 法院的选择示例

关键字的选择,必须与主题相对应。比如"busing"最有可能在"public school desegregation"索引下,于是在检索框键入"public school desegregation"。(这部分知识的查询,在LexisNexis<sup>®</sup> Academic Knowledge Base中可以找到,点击右上方导航条的Help链接可以获得有关信息。)

<u>案例引证</u>:(此部分参照Alan P.Stein, J.D.,M.L.S.的著作)通常情况下,每个判例都有一个引证,通过它可以很容易的找到判例。初学者总是很难理解这个引证,下面我们做一个简单的介绍:

引证提供四方面的信息:

- 1. 判例的实际名称
- 2. 该判例所在的纸质案卷
- 3. 审理该案的法庭
- 5. 案件判决的年份

#### 下面是一个例子的解读:

Regents of the University of California v. Bakke:

438 U.S. 265; 98 S.Ct. 2733; 1978 U.S. LEXIS 5; 57 L.Ed.2d 750; 17 Fair Empl.Prac.Cas.(BNA); 17 Empl. Prac. Dec. (CCH) P8402 (1978)

Regents of the University of California v. Bakke——判例名称,可以在6个来源处找到它。比如,438 U.S.

265, United States Reporters—438 卷—265 页。(Reporters 指的是司法意见的汇编)

接下来的5个引证被称作"并行援引"。它们的含义分别是:

98 S.Ct. 2733: U.S. Supreme Court Reports 第 98 卷 2733 页始;

57 L.Ed.2d 750: U.S. Supreme Court Reports 律师版第 2 系列第 57 卷 750 页始;

近 30 年来,法律界开始使用电子存储,1978 U.S. LEXIS 5 就是一个例子。其他出版商,比如 Bureau of National Affairs (BNA)、Commerce Clearinghouse (CCH)也分专题和类别出版了许多关于劳动法、专利 法和税法相关的报告,17 Fair Empl.Prac.Cas. (BNA)和 17 Empl. Prac. Dec.(CCH)P8402(1978)就是其中名 字为 Fair Employment Practices Cases 和 Employment Practices Decisions 的两部。

请注意,无论是政府部门出版的原始资源,还是商业公司出版的二次资源,针对同一个判例记载的 内容都是相同的。当然,商业系列也常常在法庭实际出版判例前发布一些注释和评论,这些内容也非常 有助于我们理解案件及明了其意义。

下面是一些联邦级案件常涉及到的出版物的缩写:

<u>法律评论</u>:一般的法律检索先进行二次资源的检索,即法律评论。法律评论不仅解释该案件,还会 列出所有相关案件,帮助我们更好的理解案件及其涉及的法律问题。在此类评论中还常常会给出一个社 会经济学的解释和评论。

<u>法律文献的显示默认形式</u>:根据不同的检索内容,默认的显示形式是不一样的。法律评论是按照标题的字母序列排列的,最高法院的判例按照时间顺序由新到旧排列,联邦规章和条例按照章节、并且依时间顺序排列。

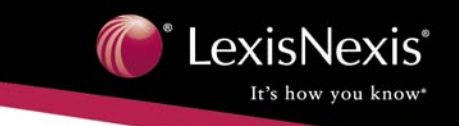

#### ② Federal/State Case Law(检索联邦和州的判例法)

当您只知道当事人而不清楚该案件的管辖法院或引证的时候,用 Get a Case 方法可以很容易的找到

该判例。我们在基本界面已经讲解过了。

下面,我们来用 Guided Search 进行一些 复杂的检索。例如,您想检索向美国倾销钢 铁的案件。

- 1. 选择 Guided Search
- 2. 关键字: dumping atleast3(steel)
- 3. 时间限制: all available
- 4. 法院: court of international trade

| Basic Guided Search                  |                                                                     |  |  |  |
|--------------------------------------|---------------------------------------------------------------------|--|--|--|
| Additional Search Option             | ns                                                                  |  |  |  |
| Enter keywords and sele<br>provided. | ct the field where you want the words to be found. Combine your sea |  |  |  |
| Search for:<br>Entry Required        | dumping in Full Text                                                |  |  |  |
| w/25 💌                               | atleast3(steel) in Full Text                                        |  |  |  |
| and 💌                                | in Full Text                                                        |  |  |  |
| Date:                                | All available dates                                                 |  |  |  |
|                                      | From:To: <u>Examples</u>                                            |  |  |  |
| Court:                               | Court of International Trade 💌 Source List                          |  |  |  |
|                                      | Search Clear Form                                                   |  |  |  |
|                                      |                                                                     |  |  |  |

图 20 检索联邦和州的判例法示例

#### ③ LexisNexis<sup>®</sup> Academic中的Shepard's<sup>®</sup>功能

了解先例的处理情况是法律研究中非常重要的部分,LexisNexis<sup>®</sup> Academic中的Shepard's<sup>®</sup>功能是您 了解先例的好助手。Shepard's<sup>®</sup>整理了自 1789 年以来最高法院审理过的案件的历史记录、目前状况以及 各方意见情况。

- 它帮助您知道一个判例原则(先例)是否被推翻,或者被在某种程度上批评。换句话说,它告诉您 最高法院的判例法是否还是"good law"。
- 列举了所有曾经引用过此案的其它案件,以及其他权威人士的引用,包括注释和法律评论文章。
- 确保您对一个判例的引用是精确的,包括判例的名字、管辖权和并行援引的准确性。

下面来看看如何使用这一工具。

运用Get a Case或者Federal Case Law等方法找到该判例,在Full或者KWIC<sup>TM</sup>显示形式下,点击左上方的Shepard's<sup>®</sup>链接,即可得到该案例的Shepard's<sup>®</sup>信息。我们用Erznoznik v. City of Jacksonville做例子。 您也可以在"Legal Reserch——Case Law"下选择"Shepard's<sup>®</sup> for U.S. Supreme Court";在检索框中填上该案件的Citation(在本案例中是"95 S.Ct 2268");在"Shepard's<sup>®</sup> for Validation(KWIC)"和"Shepard's<sup>®</sup> for Research(Full)"中选择一个。后者会检索到更加全面的信息,包括:

- ◆ 该案件送到最高法院之前的情况
- ◆ 该案件在上诉之中的情况,包括在最高法院上的复审
- ◆ 判例法、法律评论、期刊、法律注释和注释中的所有引用文献

在结果页面可以看到:

 首先是一行引用的信息说明,下一 行是一些功能键,允许您选择浏览"正面评 价"、"负面评价"、"用户自定义"和"没有 限制",默认选项是"没有限制"。

 2. 一个符号,标志该案例现在所处的 状况:良好、否定和警告。在本案例中是▲。

| FOCUS                           | Search Within Results                                                                                                    |
|---------------------------------|----------------------------------------------------------------------------------------------------|
| KWIC                            | Full                                                                                                    |
|                                 | ▲ 95 S. Ct. 2268                                                                                                    |
| Signal: 🔺<br>Citation:          | Caution - Possible negative treatment                                                                                                    |
| Erznoz                          | тік v. Jacksonville, 422 U.S. 205, 45 L. Ed. 2d 125, 95 S. Ct. 2268, 1975 U.S. LEXIS 79, 1 Media L. Rep.<br>(ВМЛ) 1508                                                                                                    |
|                                 |                                                                                                    |
| PRIOR H                         | HISTORY ( 2 citing references ) Hide Prior History                                                                                                    |
| PRIOR H                         | HISTORY ( 2 citing references ) Hide Prior History<br>Noznik v. Jacksonville, 288 So. 2d 260, 1974 Fla. App. LEXIS 8150 (Fla. Dist. Ct. App. 1st Dist. 1974)                                                                                                    |
| PRIOR H<br>1. Erzi<br>2. V<br>E | IISTORY ( 2 citing references ) Hide Prior History<br>nacnik v. Jacksonville, 288 So. 2d 200, 1974 Fla. App. LEXIS 8150 (Fla. Dist. Ct. App. 1st Dist. 1974)<br>vrit of certiorari denied:<br>ranzenk v. Jacksonville, 294 So. 2d 93, 1974 Fla. LEXIS 3930 (Fla. 1974) |

图 21 Shepard's<sup>®</sup>结果界面

3. 如果您选择的"用户自定义自定义"选项,可以通过选中或去掉复选框进行内容的取舍。

|          | Warning                         | 随后判决中出现过负面的评价,包括:被推翻、被取代、被废除、被撤销等 |
|----------|---------------------------------|-----------------------------------|
| $\Delta$ | Caution                         | 随后判决中出现过可能是负面的评价                  |
| Q        | Questioned                      | 随后判决中可能出现过被质疑的情况                  |
| <b></b>  | Positive                        | 随后判决中的评价与此案例的沿革对您的案例有正面的影响        |
| A        | Citing References with Analysis | 随后判决中未出现正面或负面的评价                  |
| Ð        | Citation<br>Information         | 虽有文献引用,但在随后无任何判决有相关评价与历史沿革        |

表 5 Shepard's<sup>®</sup>符号的含义

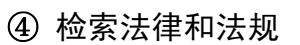

除了法律评论、法律新闻、判例法资源以外,LexisNexis<sup>®</sup>还提供很多州和联邦的法律法规资源。 美国联邦政府行政法规汇编(CFR)收录由联邦行政管理部门和机构在联邦公报(Federal Register)上 发布的一般性和永久性规定。联邦公报是一份发布规定、议案、联邦机构组织的公告和行政命令及其它 总统文件的官方日刊。汇编时,永久性法规被分成 50 个能够代表联邦法规一般性主题的title编入CFR。 每一个title又被分成chapters,其命名常常由发布机构决定。由于联邦法规是对联邦立法的解释和补充, 因此它们成为学生和研究人员的必备工具。LexisNexis<sup>®</sup>Academic收录的CFR在联邦纪事刊载法规两个星 期后即可获得更新。

通过Citation检索联邦规章:找到 Federal Regulations的检索框,选择向 导性检索(只有在这种模式下才能够 通过Citation进行检索)。在检索框中 填入关键字"40 CFR 280.10",资源选 择"Code of Federal Regulations"。

由于您输入的是准确的 Citation,因此结果列表里只列出最合适的一篇,如图 23。

| CexisNexis*                                  | Home Sour                                                                                  |
|----------------------------------------------|--------------------------------------------------------------------------------------------|
|                                              |                                                                                            |
| Academic Search Forms                        | Basic Guided Search                                                                        |
| Quick Info                                   | Additional Search Options                                                                  |
| News<br>Business                             | Enter keywords and select the field where you want the words to be found. Combir provided. |
| Legal Research<br>Legal News                 | Search for:<br>Entry Required 40 cfr 280.10 in Cite 💌                                      |
| Law Reviews<br>Get a Case                    | and 🗸 in Full Text 🗸                                                                       |
| <i>Shepard's</i> ® for U.S.<br>Supreme Court | and 💌 in Full Text 💌                                                                       |
| Federal Case Law                             | Source: Code of Federal Regulations                                                        |
| State Case Law                               |                                                                                            |
| Area of Law by Topic                         | Search Clear Form                                                                          |
| Federal Code                                 |                                                                                            |
| * Federal Regulations                        |                                                                                            |
| State Code                                   |                                                                                            |

LexisNexis

It's how you know

#### 图 22 通过引证检索联邦规章

| n Tex                               | xisNexis <sup></sup>                                                                                                   |                                                                                                    |
|-------------------------------------|----------------------------------------------------------------------------------------------------|----------------------------------------------------------------------------------------------------|
| Search Te                           | rms: 40 cfr 280.10                                                                                                    |                                                                                                    |
| FOCUS™                              |                                                                                                    | Search Within Results                                                                                  |
| Tag for<br>delivery<br><u>Clear</u> | ocument List Expanded List                                                                                             | WIC Full                                                                                               |
|                                     | <ol> <li>40 CFR 280.10, TITLE 40 P<br/>WASTES, PART 280 TECHN<br/>STORAGE TANKS (UST), SUBP<br/>REGULATIONS</li> </ol> | ROTECTION OF ENVIRONMENT, CHAPTI<br>ICAL STANDARDS AND CORRECTIVE AC<br>ART A PROGRAM SCOPE AND INTERI |

#### 图 23 联邦规章检索结果列表

提示

在通过 Citation 检索联邦规章的时候,请尽量不要把 title 和 subsection 的名字或代码加入。

(见图 24)

关键字: corrective action w/25 underground storage tanks

来源: Code of Federal Regulations

在此种情况下的检索结果较多,所有包含关键字的文献均可获取。

| Academic Search Forms<br>Quick Info<br>News<br>Business<br>Legal Research<br>Legal News<br>Law Reviews<br>Get a Case<br>Shepard's & for U.S.<br>Supreme Court<br>Federal Case Law<br>State Case Law<br>Area of Law by Topic<br>Federal Code<br>Federal Code<br>Federal Regulations<br>State Code | Basic       Guided Search         Additional Search Options         Enter keywords and select the field where you want the words to be found. Corpovided.         Search for:       corrective action in Full Text v         w/26 v       underground storage in Full Text v         and v       in Full Text v         Source:       Code of Federal Regulations v         Source List         Search       Clear Form | Ch Terms: corrective action, underground storage tanks USTM Search Within Results Jump to Documents 1-25 Jump to Documents 1-25 Jump to Documents 1-25 Jump to Documents 1-25 Jump to Document List Expanded List KWIC Full Sorted by Default I Sort by: Felevance I. 40 CFR 1.47, TITLE 40 PROTECTION OF ENVIRONMENT, CHAPTER 1 EN GENERAL, PART 1 ON A DAPROVALS UNDER THE PAPERWORK REDUCTION 2. 40 CFR 9.1, TITLE 40 PROTECTION OF ENVIRONMENT, CHAPTER 1 EN GENERAL, PART 9 ONB APPROVALS UNDER THE PAPERWORK REDUCTION 3. 40 CFR 9.20, TITLE 40 PROTECTION OF ENVIRONMENT, CHAPTER 1 EN GENERAL, PART 9 ONB APPROVALS UNDER THE PAPERWORK REDUCTION 3. 40 CFR 9.20, TITLE 40 PROTECTION OF ENVIRONMENT, CHAPTER 1 EN GENERAL, PART 9 ONB APPROVALS UNDER THE PAPERWORK REDUCTION 3. 40 CFR 9.20, TITLE 40 PROTECTION OF ENVIRONMENT, CHAPTER 1 EN GENERAL, PART 9 ONB APPROVALS UNDER THE PAPERWORK REDUCTION 3. 40 CFR 9.20, TITLE 40 PROTECTION OF ENVIRONMENT, CHAPTER 1 EN GENERAL, PART 9 ONB CONTINUE SSUANCE OF AND ADMINISTER THE GENERAL PART 9 ONB CONTINUE SSUANCE OF AND ADMINISTER THE GENERAL PART 9 ONB CONTINUE SSUANCE OF AND ADMINISTER THE GENERAL PART 9 ONB CONTINUE SSUANCE OF AND ADMINISTER 1 EN GENERAL PART 9 ONB CONTINUE SSUANCE OF AND ADMINISTER 1 EN GENERAL PART 9 ONB CONTINUE SSUANCE OF AND ADMINISTER 1 EN GENERAL PART 9 ONB CONTINUE SSUANCE OF AND ADMINISTER 1 EN GENERAL PART 9 ONB CONTINUE SSUANCE OF AND ADMINISTER 1 EN GENERAL PART 9 ONB CONTINUE SSUANCE OF AND ADMINISTER 1 EN GENERAL PART 9 ONB CONTINUE SSUANCE OF AND ADMINISTER 1 EN GENERAL PART 9 ONB CONTINUE SSUANCE OF AND ADMINISTER 1 EN GENERAL PART 9 ONB CONTINUE SSUANCE OF AND ADMINISTER 1 EN GENERAL PART 9 ONB CONTINUE SSUANCE OF AND ADMINISTER 1 EN GENERAL PART 9 ONB CONTINUE SSUANCE OF AND ADMINISTER 1 EN GENERAL PART 9 ONB CONTINUE SSUANCE OF AND ADMINISTER 1 EN GENERAL PART 9 ENPART 9 ENPART 9 ENPART 9 ENPART 9 ENPART 9 ENP                                                                                                    |
|----------------------------------------------------------------------------------------------------|----------------------------------------------------------------------------------------------------|----------------------------------------------------------------------------------------------------|
| State Code<br>图 24                                                                                                    | 通过关键字全文检索政府规章                                                                                                    | <ol> <li>40 CER 25:330, TITLE 40 — PROTECTION OF ENVIRONMENT, CHAPTER I —<br/>AND OTHER FEDERAL ASSISTANCE, PART 53 — STATE AND LOCAL ASSISTA<br/>UNDERGROUND STORAGE TANKS (SECTION 2007(F)(2)), 735.330 Purpose</li> <li>50 CER 280 (1), TITLE 40 — PROTECTION OF ENVIRONMENT, CHAPTER I –<br/>WASTES, PART 280 — TECHNICAL STANDARDS AND CORRECTIVE ACTION<br/>STORAGE TANKS (UST), SUBPART A — PROGRAM SCOPE AND INTERIM PRO<br/>REGULATIONS</li> </ol>                                                                                                    |
|                                                                                                    | Academic Search Forms<br>Quick Info<br>News<br>Business<br>Legal Research<br>Legal News<br>Law Reviews<br>Get a Case<br>Shepard's @ for U.S.<br>Supreme Court<br>Federal Case Law<br>State Case Law<br>Area of Law by Topic<br>Federal Code<br>* Federal Code                                                                                                    | Academic Search Forms<br>Quick Info<br>News<br>Business<br>Legal Research<br>Legal Research<br>Legal Research<br>Legal Research<br>Legal Research<br>Legal Research<br>Legal Research<br>Legal Research<br>Legal Research<br>Legal Research<br>Legal Reverses<br>Get a Case<br>Shepard's @ for U.S.<br>Supreme Court<br>Federal Case Law<br>State Case Law<br>Area of Law by Topic<br>Federal Code<br>Federal Code<br>Federal Code<br>Federal Code<br>Federal Code<br>Mainton Code<br>Federal Code<br>Federal Code<br>Feder |

图 25 关键字全文检索政府规章结果

#### ⑤ 检索专利

美国专利与商标局(PTO)规定了三种类型的专利:

Utility patents (实用专利):指有效用的发明,通常在美国法中如果属于以下五类中的一种,就可 以成为实用专利,即方法、机器、加工品、物质合成物或者属于这些类别的现有技术的改进。即使有些 发明同时可以被归入以上类别中的两种或两种以上,也只能被授予一种专利。

**Design patents**(**外观设计专利**): 一种设计如果是创造性的、非功能性的,并且是一种功能性制造 品的一部分。

Plant patents (植物专利): 新奇的、非显而易见的植物,无论是有性繁殖的还是无性繁殖的,都可以被注册专利。植物专利是使用频率最低的一种专利。

为了便于查找,美国专利与商标局将这些专利进行两级分类。共有约有 300 类,每类之下又分 200 个子类。为了方便您的检索,LexisNexis<sup>®</sup>Academic提供了PTO的分类手册(点击Patent Manual可以查找) 和分类专利号码索引(一个允许您通过专利号码查找该产品所属类别及子类或者查看某类别下产品内容 的索引)。值得注意的是,这个检索会找到一串专利号码,而后需要运用patents检索方法手工查找确认。 LexisNexis<sup>®</sup> Academic提供了多种检索专利信息的方法,您可以根据专利的类别、分类号码、

专利权人、发明人或者关键字进行检索。

示例 1: 使用关键字检索: 使用基本检索界面 关键字: flying saucer 限定在"glide or sail"内 专利类别: all pantents 时间限制: all available dates 示例 2: 根据专利代码检索: 使用向导检索界面检索 393,934 的专利号码 时间限制: all available dates 专利类别: all patents

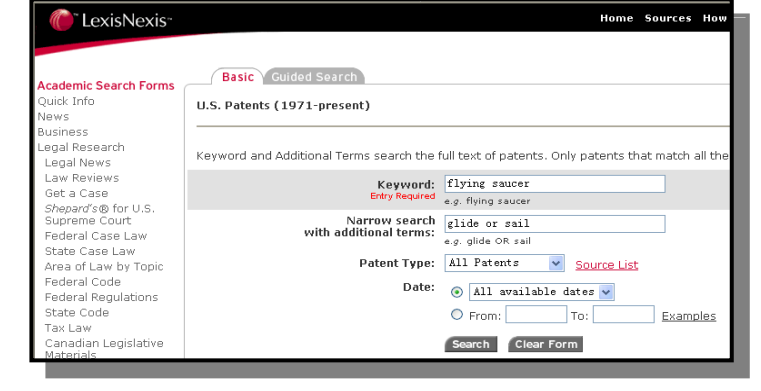

LexisNexis

It's how you know\*

图 26 示例 1 的填写

| Academic Search Forms                        | Basic Guided Search                                                                        |
|----------------------------------------------|--------------------------------------------------------------------------------------------|
| Quick Info                                   | Additional Search Options                                                                  |
| News<br>Business                             | Enter keywords and select the field where you want the words to be found. Combin provided. |
| Legal Research<br>Legal News                 | Search for: 393,934 in US Classification No. 🗸                                             |
| Law Reviews<br>Get a Case                    | and 🗸 in Assignee 🗸                                                                        |
| <i>Shepard's</i> ® for U.S.<br>Supreme Court | and 💙 in Åssignee 🗸                                                                        |
| Federal Case Law<br>State Case Law           | Date: 💿 All available dates 🗸                                                              |
| Area of Law by Topic<br>Federal Code         | From: To: Examples                                                                         |
| Federal Regulations<br>State Code            | Patent Type: All Patents Source List                                                       |
| Tax Law                                      | Search Clear Form                                                                          |

图 27 示例 2 的填写

#### ⑥ 法律检索之 Field (字段)检索

Field 是文献固定的组成部分。不同类别的文献,其 field 也不尽相同,下面是判例法中一些常见的 fields:

| Plaintiff——原告               | Concurring Opinion By——配合意见 |
|-----------------------------|-----------------------------|
| Defendant——被告               | Citation——引证                |
| Judges——法官                  | Counsel——辩护律师               |
| Opinion By——某某的意见           | Headnotes——案例摘要             |
| Dissenting Opinion By——反对意见 | Syllabus——大纲                |

在向导性检索的方法中,这些字段在下拉菜单中都可以找到。在特定的字段中检索关键字会令您的 检索更加精确。字段检索的检索引擎只在LexisNexis<sup>®</sup> Academic 广大数据库中的特定部分检索,以便帮助 您提高检索命中率。

#### (4) Medical (医学资讯)

医学资讯检索提供的资源包括: 医学新闻、医学和健康期刊和Medline<sup>®</sup>数据库的摘要。MEDLINE 是一个摘要式数据库,收录自 1966 年以来收藏在国家医学图书馆的医学期刊。它允许您阅读医学期刊上 一些简短的总结,并告诉您做深入研究可以参考的Citation,是深入研究的好助手。

示例:

选择基本检索界面

关键字: stem cell

资源: Medical & Health journals

时间限制: previous six mounths

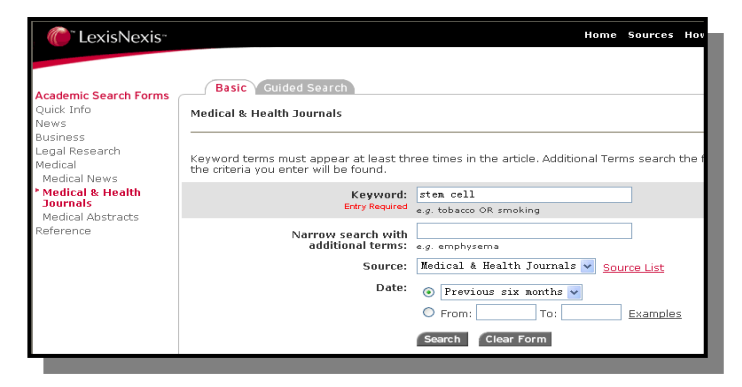

图 28 示例的填写

提示

- ◆ 当您输入 stem cell 时,在这种检索方式下,它们是被当作一个词组被检索的,不必加""; 当然加上""并不影响检索。
- ◆ 在您使用基本检索方法时,只有那些关键字在其中出现三次及以上的文献才会被返回。在 向导性检索方式下,没有这个限制。

#### (5) Reference(参考文献)

参考文献提供的资源有: 商业大亨和政治家的传记,州和国家概况,民调信息、名人名言和世界年鉴。

这部分最有用也最常用的一个功能是检索 Roper 民意测验结果,可以依据参加人数、Roper 号码和

参与范围进行检索。

示例:

关键字: presidential approval

参与范围: All

参加人数: more than 1,000

时间限制: previous six months

| "LexisNexis"                                  | Home Sources How Do                                                                                                    |  |  |  |  |
|-----------------------------------------------|----------------------------------------------------------------------------------------------------|--|--|--|--|
|                                               |                                                                                                    |  |  |  |  |
| Academic Search Forms<br>Quick Info           | Roper Center for Public Opinion Research                                                                                         |  |  |  |  |
| News<br>Business<br>Legal Research            | Specify a keyword to search full text, or limit your search to a particular question. Only opinion p<br>you enter will be found. |  |  |  |  |
| Medical<br>Reference<br>Biographical          | Keyword v presidential approval DrbyRequired e.g. Gulf War                                                                       |  |  |  |  |
| Country Profiles  Polls & Surveys  Outpations | Narrow search<br>with additional terms:<br>e.g. CHN OR television                                                                |  |  |  |  |
| State Profiles<br>World Almanac               | Population: All                                                                                                    |  |  |  |  |
|                                               | Roper Accession<br>Number:                                                                                                    |  |  |  |  |
|                                               | Number of Participants: More than 1000                                                                                           |  |  |  |  |
|                                               | Previous six nonths      From: To: Examples                                                                                      |  |  |  |  |
|                                               | Search Clear Form Source List                                                                                                    |  |  |  |  |

图 29 示例的填写

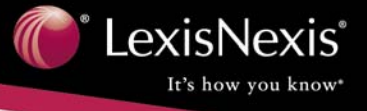

常见问题及解答

#### 内容部分

#### 3.1 当增加新的内容时,相对较旧的资料会被删除吗?

答:内容将会随着时间的增加而增加,旧的资料将得到保留。但也有许可权限的限制的例外。在 http://www.lexisnexis.com/academic/1univ/acad/news/相关的页面上,每个月都有资料内容上的增减总结报告;除此以外,您还可以下载到一份完整的标题清单。

附

汞

#### 3.2 LexisNexis® Academic 收录公共记录和房地产档案吗?

答:不收录。由于费用和隐私的原因,LexisNexis<sup>®</sup> Academic不收录这类材料,但LexisNexis的另一个商品Lexis.com中有所记录。

## **3.3** 我的检索能够涵盖所有的文献吗?我可以将那些我最感兴趣的文献联合成个性化的组合吗?

答:在Quick News Research形式下,您的检索涵盖所有的文献。Quick News Research可以检索两年内LexisNexis<sup>®</sup>中收录的所有英文全文新闻资料。在第3页您可以得到更多关于Quick News Research的信息。

在其它形式下,出于低成本的考虑,同时也是为了给用户提供一个更易处理的检索结果,您提到的 两种操作是不被允许的。

#### 3.4 所有的资料都是 Full-text(全文形式)的吗?所谓 Full-text 的含义是什么?

答:绝大多数资料都是全文形式,不是全文形式的资料会有Abstract(摘要)的标记。并且,有些Full-text 的资料会省略图片、表格、图表和其它图解,另一些文献只提供Selected-full-text(节选形式)。也就是说 LexisNexis<sup>®</sup> Academic并非提供每一种刊物的每一篇文章,然而,全文率占 95%以上,"摘要"只占 LexisNexis<sup>®</sup> Academic的一小部分。

#### 3.5 同一份文献,能够在不同的检索方式下找到吗?

答:是的。为了确保顾客能够找到恰当的资料,有一些文献在不同的检索方式下都可以找到,因为 很多文献逻辑上从属于多于一个的检索方式。比如,Guided News Research 方式下,Boston Globe 既收录 在"General News/Major Paper"里,也在"U.S. News/Northease Regional Sources"里,还收在"U.S. News/Massachusetts"中。它的娱乐新闻部分还同时收录在"Arts & Sports News/Entertainment News"里。还 有其它分类和途径也可以找到 Boston Globe,这里由于空间的原因就省略了。

#### 3.6 如果一份资料不再在LexisNexis<sup>®</sup> Academic产品中了,您们会把它的索引留下吗?

答:不会。LexisNexis<sup>®</sup>并不为资料检索而保留一份单独的索引。一个"检索"命令被提交时,会在原 文当中进行检索:LexisNexis<sup>®</sup>Academic允许用户使用布尔连接符,允许在检索形式中选择检索条件进行 检索,通过LexisNexis<sup>®</sup>检索引擎得到结果。在此基础上,用户可以访问文献全文或者特定的部分(比如 标题、引文等)。一旦一份资料不再存在于该产品中,不会有索引保留下来。我们也不再有关于这些资料 的目录数据(比如标题、日期、作者等)。

#### 3.7 在商业、法律和医学检索中,我注意到常常会提供两种检索方式:一种 Basic,一种 Guided。 这两种方式有什么不同吗?

答:当您使用 Basic 检索时,只有当您键入的词汇出现在标题、引言或者关键字中时,才会得到检 索结果,因此您检索的并非整篇文章。使用 Guided 检索时,您可以选择检索整篇文章,它提供给用户 更大的灵活性和控制性。

#### **3.8** 如果我只知道当事人的名字而不知道审理的法庭,我怎样得到联邦或者州法院的法律意见 呢?

答:使用Legal Research/Get a Case形式,在提供的空格里键入当事双方的名字,LexisNexis<sup>®</sup> Academic 可以不需要审理法庭的信息就帮您找到您需要的案件。

#### 技术部分

#### 3.9 当出现的错误信息存在歧义时,如何得到更多关于他们的信息?

答: LexisNexis<sup>®</sup> Academic知识库,参见<u>http://support.lexisnexis.com/academic/default.asp</u>及它所链接 到的帮助文件,其中有一页列出了所有错误信息的详细解释。如果您得到的信息是"The system is unable to process your request...",您可以再尝试一次;如果该信息再次出现,您图书馆相关负责人员可以联系我 们的客户服务部门。

#### 3.10 校园网外的用户能够使用产品吗?

答:购买产品的学术机构可以授权他们的用户使用远程登录。如果需要更多的信息,请访问: http://www.lexisnexis.com/academic/nr/。

#### 3.11 产品包括打印、email 和下载功能吗?

答:是的。LexisNexis<sup>®</sup> Academic允许客户一次标记和打印(或者保存)若干摘要,可以以Document List 或Expanded List的显示形式被保存;至于KWIC<sup>TM</sup>和Full,用户每次只能打印(或者保存)其中的一个文件。您也可以email文件摘要或者一个单独的文件到您自己的邮箱,只要您的浏览器软件没有禁止这项操作。

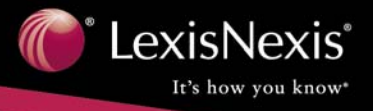

#### 3.12 我所在的机构可以把学校标识或者此类信息包含在LexisNexis<sup>®</sup> Academic里吗?

答:可以。您可以在LexisNexis<sup>®</sup> Academic或者您购买的任何产品中加入一个指向到您学校主页的图像链接,比如标识。如果您想得到更多的技术细节方面的信息,可以访问 http://www.lexisnexis.com/academic/及相关网页。

#### 支持部分

#### 3.13 我订购了LexisNexis<sup>®</sup> Academic产品,可以得到相关的培训吗?

答:可以。我们的专业信息顾问(IPCs)可以提供便利的、个性化、有针对性的现场或者网络课程 形式的培训。现场培训有一个最少出席人数的限制,而网络形式没有并且可以不受地点限制。中国区用 户可以打服务热线同本地培训顾问商洽。

#### 3.14 我能够得到可以向我机构的用户宣传LexisNexis<sup>®</sup> Academic的材料吗?

答:可以。您可登陆中国区主页下载相关内容

http://www.lexisnexis.com/academic/luniv/acad/subscriberresources.htm.

#### 3.15 我可以复制这份材料和其他您网页上的材料吗?可以通过超级链接指向您公司的标识或者 这些材料吗?

答:当然可以。但请在您的复印件或者链接旁边标识"LexisNexis<sup>®</sup> Academic & Library Solutions授权 复制。"

#### 3.16 我怎样能够得到我机构LexisNexis<sup>®</sup> Academic的使用情况?

答:每个月都会有使用情况报告,每36个月会有一个趋势报告,该报告将显示您机构使用LexisNexis<sup>®</sup> Academic检索的情况。中国地区,目前每6——12个月提供1——2此该报告。

|                                 | 类别                        | 资源                   | 检索方法                                            |
|---------------------------------|---------------------------|----------------------|-------------------------------------------------|
| 如果您想检索                          | 2.000                     |                      |                                                 |
| 关于 west nile virus 最<br>近的新闻    | Quick News                | N/A                  | 关键字: west nile virus<br>时间: previous six months |
| 最近在以色列持续发                       | Guided News               | General News/Major   | 关键字: Israel in full text w/10                   |
| 生的暴行                            |                           | Papers               | violence in full text                           |
|                                 |                           | 1                    | 时间: previous week                               |
| 2002年12月26日NPR                  | Guided News               | News                 | 关键字: Yale in headline and a                     |
| 报道耶鲁大学的一个                       |                           | Transcripts/National | cappella in headline                            |
| 传统——cappella 合唱                 |                           | Public Radio         | 时间: 9/26/02 to 9/26/02                          |
| 团涌入新团员                          |                           | Transcripts          |                                                 |
| 用法语写的关于布什                       | Guided News               | Non-english language | 关键字: bush in headline and                       |
| 总统和他的政治的文                       |                           | news/French language | politique in full text                          |
| <br><br>早                       |                           | nwes                 | 时间: previous month                              |
| 关于 Mini Cooper 的汽               | Business/industry         | Automotive and       | 基本检索页面                                          |
| 车和运输的新闻                         | &market news              | transportation news  | 关键字: mini cooper                                |
|                                 |                           |                      | 行业类别: automotive an                             |
|                                 |                           |                      | dtransportation                                 |
|                                 |                           |                      | 时间: all available dates                         |
| 关于 Kmart 的破产的                   | Business/company          | Bankruptcy reports   | 公司名字: Kmart                                     |
| 信息                              | financial                 |                      | 资源: bankruptcy reports                          |
|                                 | information               |                      | 时间: all available dates                         |
| Starbucks 现状的财务                 | Business/SEC              | SEC 10-k Reports     | 公司名字: Starbucks                                 |
| 细节                              | Filings                   |                      | 资源: SEC 10-k Reports                            |
|                                 |                           |                      | 时间: previous year                               |
| 已知 CFRCitation 的文               | Legal                     | Code of federal      | 向导性检索                                           |
| 本                               | research/federal          | regulatios           | 关键字: 40 CFR 280.10                              |
|                                 | regulations               |                      | 资源: CFR                                         |
| 已知主题的 CFR 文本                    | Legal                     | Code of federal      | 同导性检索                                           |
|                                 | research/federal          | regulatios           | 天键子: ice cream w/10                             |
|                                 | regulations               |                      | standard or requirement                         |
|                                 | т 1                       | 0                    |                                                 |
| Michael Fay 条件, 一<br>A 美国圭小佐左东加 | Legal                     | Singapore, maraysia, | 大键子: Fay                                        |
| 个天国有少年仕新加                       | research/internatio       | and Brunei cases     | 资源: Singapore, maraysia, and                    |
| 收放升职们                           | nal legal research        |                      | Brunel cases                                    |
| 司知宁斯的丰利信自                       | Lagal                     | All notonta          | 时间: all available dates                         |
| 口加土越的又们有心                       | Lugai<br>research/patents | All patents          | 至吨位系介田<br>兰键艺。flying soucer                     |
|                                 | research/patents          |                      | 入班丁: Trying saucer                              |
|                                 |                           |                      | terms, glide or sail                            |
|                                 |                           |                      | 时间, all available dates                         |
|                                 |                           |                      | 专利类别, all patents                               |
| 已知专利号码的专利                       | Legal                     | All patents          | 关键字: 5021457 in patent                          |
| 信息                              | research/patents          | i ili putonto        | number                                          |
|                                 | researen parento          |                      | 时间: all available dates                         |
|                                 |                           |                      | 专利类别: all patents                               |
| 关于 hormone                      | Medical/medical           | Medical & health     | 基础检索界面                                          |
| replacement therapy 的           | journals                  | journals             | 关键字: hormone replacement                        |
| medical journal 上最近             | 5                         | 2                    | therapy or HRT                                  |
| 的全文文章                           |                           |                      | 时间: previous six month                          |

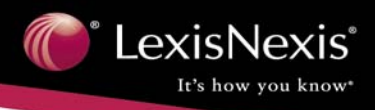

NOTES

| <br> |
|------|
|      |
|      |
|      |
|      |
|      |
|      |
|      |
|      |
|      |
|      |
|      |
|      |
|      |
|      |
|      |
|      |
|      |
|      |
|      |
|      |
|      |
|      |

图表目录

## 图目录

•

| 图1基本界面                           | Page2  |
|----------------------------------|--------|
| 图 2 Quick News 检索                | Page3  |
| 图 3 Get a Case 图例                | Page4  |
| 图 4 Company Information 检索       | Page4  |
| 图 5 Guided News Search           | Page10 |
| 图 6 Guided News Search           | Page10 |
| 图 7 Document List 方式             | Page11 |
| 图 8 全文显示方式                       | Page11 |
| 图 9 KWIC <sup>TM</sup> 显示方式      | Page11 |
| 图 10 扩展列表显示方式                    | Page12 |
| 图 11 FOCUS™的结果                   | Page12 |
| 图 12 在 source 中检索 Daily News     | Page13 |
| 图 13 About this title 得到的信息      | Page14 |
| 图 14 Search this source 得到的信息    | Page14 |
| 图 15 点击 source list 出现的资源列表      | Page14 |
| 图 16 商业资讯检索的链接                   | Page15 |
| 图 17 行业和市场的检索示例                  | Page16 |
| 图 18 公司财务报告检索                    | Page17 |
| 图 19 法院的选择示例                     | Page18 |
| 图 20 检索联邦和州的判例法示例                | Page20 |
| 图 21 Shepard's <sup>®</sup> 结果界面 | Page21 |
| 图 22 通过引证检索联邦规章                  | Page22 |
| 图 23 联邦规章检索结果类表                  | Page22 |
| 图 24 通过关键词全文检索政府规章               | Page23 |
| 图 25 关键字检索政府规章结果列表               | Page23 |
| 图 26 Patents 示例 1 的填写            | Page24 |
| 图 27 Patentes 示例 2 的填写           | Page24 |
| 图 28 Medical 示例的填写               | Page25 |
| 图 29 Reference 示例的填写             | Page25 |

## 表目录

| 表 1 connector 列表                 | Page5  |
|----------------------------------|--------|
| 表 2 通配符列表                        | Page6  |
| 表 3 新闻资讯来源列表                     | Page8  |
| 表 4 商业资讯子类列表                     | Page15 |
| 表 5 Shepard's <sup>®</sup> 符号的含义 | Page21 |
| 表 6 范例                           | Page29 |

C LexisNexis

It's how you know\*

| _           |  |
|-------------|--|
|             |  |
| 1.          |  |
| ~           |  |
| <del></del> |  |
| ~ ~ ~       |  |
|             |  |

引

| Source                 | 资源        | 2, 7, 8, 9, 10, 13, 26, 28, 32页    |
|------------------------|-----------|------------------------------------|
| Citation               | 引证        | 4, 13, 20, 21, 22, 23, 24, 25, 29页 |
| Quick News Research    | 快速新闻检索    | 3, 7, 26页                          |
| Get a Case             | 获得案例      | 4, 17, 20, 27, 32页                 |
| Connector              | 连接符       | 5, 7, 9, 16, 32页                   |
| Field                  | 字段        | 9,16,24页                           |
| KWIC <sup>TM</sup>     | 上下文中的关键字  | 11, 12, 13, 20, 27, 32页            |
| Document List          | 文献列表      | 11, 12, 13, 27, 32 页               |
| Full                   | 全文        | 11, 13, 20, 26, 27, 29页            |
| Expanded List          | 扩展列表      | 11, 12, 13, 28 页                   |
| FOCUS™                 | 限缩检索      | 12, 32 页                           |
| Shepard's <sup>®</sup> | 谢泼德案例援引服务 | 20, 21,32页                         |
| Case Law               | 判例法       | 18, 32 页                           |

反馈表

尊敬的先生/女士:

首先感谢您对LexisNexis<sup>®</sup> Academic数据库的厚爱!为了促进我们共同协力发展的在线信息共享事业,为了我们能提供更好的信息服务,请您(或有关人员)在百忙之中填写下表并传真或邮寄给我们(LexisNexis<sup>®</sup>联系方式见www.lexisnexis.com.cn):

| 用户基本信息    |                          |        |       |      |             |                 |      |              |
|-----------|--------------------------|--------|-------|------|-------------|-----------------|------|--------------|
| 姓 名       |                          |        |       | 学校/单 | 鱼位          |                 |      |              |
| 职 位       | □学生                      | □教师    | □其它   | 电讠   | 舌           |                 |      |              |
| 传 真       |                          |        |       | E-ma | il          |                 |      |              |
|           |                          |        | 产     | 品评估  | ī           |                 |      |              |
| 通过何种途     | 径知道我们                    | 的产品    |       |      | □Lex<br>□媒作 | kisNexis<br>本广告 | ◎网站  | □学校网站<br>□其它 |
| 使用LexisNe | exis <sup>®</sup> Acader | nic的时间 |       |      | 口1年         | Ē               | □2年  | □3 年或更长      |
| 网络连线速     | 度                        |        |       |      | 口快          |                 | □可接受 | □慢           |
| 数据库内容     | 收录范围是                    | 否满意    |       |      | 口非常         | 常满意             | □满意  | 口不满意         |
| 数据库内容     | 更新是否及                    | 时      |       |      | 口非常         | 常及时             | □及时  | □不及时         |
| 画面及查询     | 方法是否易                    | 于检索    |       |      | 口非常         | 常容易             | 口一般  | □不容易         |
| 使用方法和     | 检索技巧帮                    | 助信息是否参 | 易于获取  |      | 口非常         | 常容易             | 口一般  | □不容易         |
| 是否能够及     | 时获得产品                    | 培训     |       |      | 口非常         | 常及时             | □及时  | □不及时         |
| 培训内容对     | 您解决产品                    | 使用中遇到的 | 的问题是否 | 有帮助  | 口帮助         | 助很大             | □有帮助 | □无帮助         |
| 产品使用手     | 册内容是否                    | 全面、实用  |       |      | □是          |                 |      | □否           |
| 是否知道贵     | 校学生代表                    | 的联系方式  |       |      | □知i         | 首               |      | 口不知道         |
| 学生代表是     | 否及时给您                    | 满意的答复  |       |      | □是          |                 |      | □否           |
| 意见及建议     |                          |        |       |      |             |                 |      |              |
|           |                          |        |       |      |             |                 |      |              |
|           |                          |        |       |      |             |                 |      |              |
|           |                          |        |       |      |             |                 |      |              |

<sup>®</sup> LexisNexis<sup>®</sup>

It's how you know\*

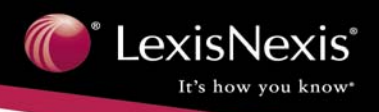

## From now, you can get them at Fingertip-

LexisNexis® Academic LexisNexis® Environmental LexisNexis® Congressional LexisNexis® Statistical LexisNexis® Butterworths LexisNexis® Matthew Bender LexisNexis® China online Lexis.com Nexis.com CourtLink CIS/UPA Findalawyer

For more information Contact your Sales Rep.

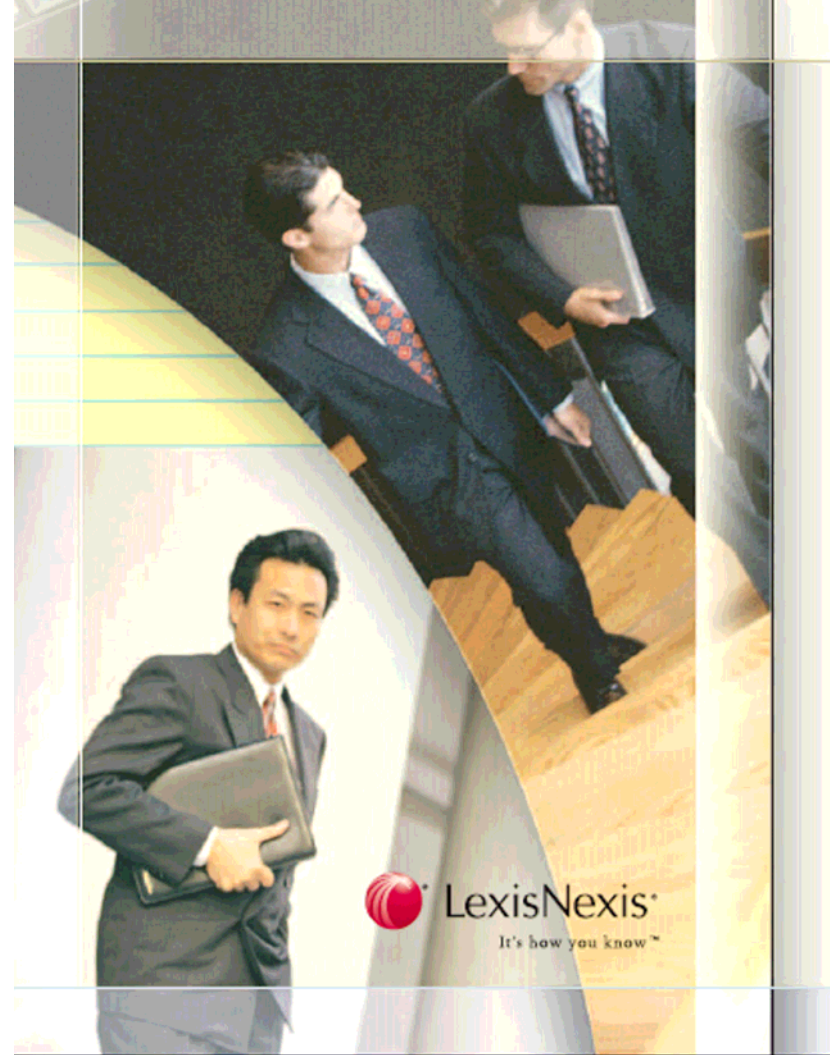

#### Dour

toin Lexisteries, the information industry leader, and realize the time saving and cost-cutting achantages of legal research.

The Lexis Nexis- Total Research System at www.lexis.com offers you the broad perspective of resources you need to succeed. The Lexis Nexis Total Research System covers all aspects of legal research, providing you the most timely and comprehensive online material for:

#### Due diligence, expert witnesses, financial records, people locator • News - More than 9,000 full-text, English-language news sources

- Company information SEC full-text and abstract fillings, limited partnership, exhibits
- Public records Reople locator, real property locator, judgments & liens, jury verdicts

#### Authoritative content

- Shepard's= Citations Service Exclusively on the Lexis-texts services, helps you determine "good law" that will strengthen your legal issue
- Martindale-Hubbell® Law Directory More than 800,000 worldwide listings of practicing attorneys
- Atambew Benders Forms and reference materials for all areas of law.

#### Secondary sources

- Mealey Publications Full-text court documents, summaries of cases, news articles
- Treatises Material provided by Matthew Bender, Including Nimmer on Copyrights, Moore's Federal Practices, Collier on Bankrupicys and many more.
- Annotations Annotated codes, Including the United States Code Service and Deering's California Code Annotated.
- Forms Matthew Bender forms, like Rabidin & Johnson, Warren's Forms of Agreements and California Forms of Pleading & Practice.
- Law review articles More than 500 law reviews and law journals

#### Primary authority

- Lexis/Veris-CourtLinks More than 200 million federal and state court records
- Federal and state case law decisions and statutory material All federal and all 50 states, plus the District of Columbia, Puerto Rico, and the Vigin Islands
- Rederal and state statutes Federal and state statutory materials from all 50 states, the District of Columbia, Puerto Rico, the Virgin Blands, and the United States Code Service

Contact me for a personal demonstration of the many benefits of the LeidsNexts Total Research System. I can be reached at:

Thanks,---

|     |                                                                                                    | 1 C - |      |
|-----|----------------------------------------------------------------------------------------------------|-------|------|
|     | <br>the state of the state of the s | 1.4   |      |
| 110 | TEC 1                                                                                                    | 10    |      |
|     |                                                                                                    | 1.0   | 1.00 |
|     |                                                                                                    |       |      |

phone

ē

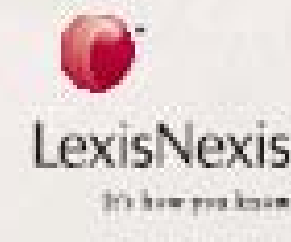

And the second second s

# System